# Operator's Manual

# Rad-67<sup>®</sup> Pulse CO-Oximeter<sup>®</sup>

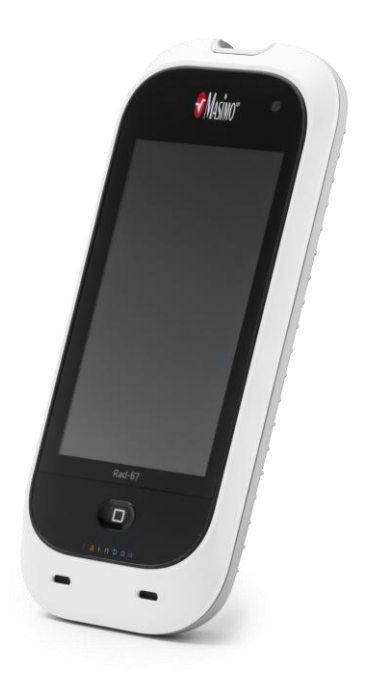

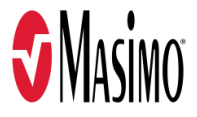

#### For Sale in the USA

These operating instructions provide the necessary information for proper operation of all models of the Rad-67. There may be information provided in this manual that is not relevant for your system. General knowledge of pulse oximetry and an understanding of the features and functions of Rad-67 are prerequisites for its proper use. Do not operate Rad-67 without completely reading and understanding these instructions. If you encounter any serious incident with product, please notify the competent authority in your country and the manufacturer.

**Note:** Cleared Use Only: The device and related accessories are cleared by the Food and Drug Administration (FDA) and are CE Marked for noninvasive patient monitoring and may not be used for any processes, procedures, experiments, or any other use for which the device is not intended or cleared by the applicable regulatory authorities, or in any manner inconsistent with the directions for use or labeling.

**Notice:** Purchase or possession of this device does not carry any express or implied license to use with replacement parts which would, alone or in combination with this device, fall within the scope of one of the relating patents.

**CAUTION:** Federal (USA) law restricts this device to sale by or on the order of a physician.

Wireless Radio Contains: FCC ID: VKF-MWM2; Contains: IC: 7362A-MWM2

Masimo Corporation 52 Discovery Irvine, CA 92618, USA Tel.: 949-297-7000 Fax.: 949-297-7001 www.masimo.com

EU authorized representative for Masimo Corporation: **EC REP** MDSS GmbH Schiffgraben 41 D-30175 Hannover, Germany

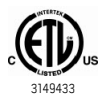

MEDICAL ELECTRICAL EQUIPMENT WITH RESPECT TO ELECTRIC SHOCK, FIRE AND MECHANICAL HAZARDS ONLY IN ACCORDANCE WITH ANSI/AAMI ES 60601-1:2005, CAN/CSA C22.2 No. 60601-1:2008, and applicable Particular (EN/ISO 80601-2-61:2011) and related Collateral (IEC 60601-1-8:2006) Standards for which the product has been found to comply by Intertek.

#### Patents: www.masimo.com/patents.htm

Adaptive Probe Off Detection, APOD, Masimo, Pulse CO-Oximeter, Rad, Rad-67, rainbow, SET, Signal Extraction Technology, Signal IQ, SpHb, and X-Cal are federally registered trademarks of Masimo Corporation. Rad-67 is part of the Rad line of products.

All other trademarks and registered trademarks are property of their respective owners.

© 2021 Masimo Corporation

# Contents

| About This Manual                                     | 7  |
|-------------------------------------------------------|----|
| Product Description, Features and Indications for Use | 9  |
| Product Description                                   | 9  |
| Indications for Use                                   | 9  |
| Contraindications                                     | 9  |
| Safety Information, Warnings and Cautions             | 11 |
| Safety Warnings and Cautions                          | 11 |
| Performance Warnings and Cautions                     | 12 |
| Cleaning and Service Warnings and Cautions            | 15 |
| Compliance Warnings and Cautions                      | 16 |
| Chapter 1: Technology Overview                        | 19 |
| Signal Extraction Technology® (SET®)                  | 19 |
| rainbow Pulse CO-Oximetry Technology®                 | 21 |
| Chapter 2: Description                                | 25 |
| General System Description                            | 25 |
| Features                                              | 26 |
| Chapter 3: Setting Up                                 | 27 |
| Unpacking and Inspection                              | 27 |
| Preparation for Use                                   | 27 |
| Guidelines for Setting Up                             | 27 |
| Initial Battery Charging                              | 27 |
| Powering the Rad-67 ON and OFF                        | 28 |
| Connecting to Wireless Network                        | 28 |
| Connecting to a Printer                               | 28 |
| Chapter 4: Operation                                  | 29 |
| Using the Touchscreen and Home Button                 | 29 |
| About the Main Screen                                 | 33 |
| Accessing Main Menu Options                           | 39 |
| Parameter Settings                                    | 41 |
| Additional Settings                                   | 44 |
| Spot-Check Settings                                   | 45 |
| Spot-Chack Soccions                                   |    |
| Sput-Check Sessions                                   | 45 |

| Sounds                                                                                    | 48   |
|-------------------------------------------------------------------------------------------|------|
| Device Settings                                                                           | 49   |
| About                                                                                     | 58   |
| Screenshot Capture                                                                        | 59   |
| Chapter 5: Spot-Check                                                                     | 61   |
| Performing a Spot-Check                                                                   | 62   |
| Spot-Check Results                                                                        | 65   |
| Chapter 6: Alerts and Messages                                                            | 67   |
| About Alerts                                                                              | 67   |
| Messages                                                                                  | 68   |
| Chapter 7: Troubleshooting                                                                | 71   |
| Troubleshooting Measurements                                                              | 71   |
| Troubleshooting Rad-67                                                                    | 75   |
| Chapter 8: Specifications                                                                 | 79   |
| Display Range                                                                             | 79   |
| Accuracy (ARMS*)                                                                          | 79   |
| SpO2 Performance Specifications                                                           | - 80 |
| SpHb Accuracy Data                                                                        | 81   |
| Resolution                                                                                | 83   |
| Electrical                                                                                | 83   |
| Environmental                                                                             | 83   |
| Physical Characteristics                                                                  | 84   |
| Historical Data Storage                                                                   | 84   |
| Display Indicators                                                                        | 84   |
| Compliance                                                                                | 84   |
| Output Interface                                                                          | 85   |
| Wireless Specifications                                                                   | 85   |
| Guidance and Manufacturer's Declarations - Electromagnetic Compliance                     | 87   |
| Test Specifications for ENCLOSURE PORT IMMUNITY to RF Wireless Communication<br>Equipment | 91   |
| Symbols                                                                                   | 92   |
| Citations                                                                                 | 94   |
| Chapter 9: Service and Maintenance                                                        | 95   |

| Cleaning                 | 95  |
|--------------------------|-----|
| Performance Verification | 95  |
| Maintenance              | 96  |
| Repair Policy            | 97  |
| Return Procedure         | 97  |
| Contacting Masimo        | 97  |
| Index                    | 101 |

# About This Manual

This manual explains how to set up and use the Rad-67<sup>®</sup> Pulse CO-Oximeter<sup>®</sup>. Important safety information relating to general use of Rad-67 appears in this manual. Read and follow any warnings, cautions, and notes presented throughout this manual. The following are explanations of warnings, cautions, and notes.

A *warning* is given when actions may result in a serious outcome (for example, injury, serious adverse effect, death) to the patient or user.

WARNING: This is an example of a warning statement.

A *caution* is given when any special care is to be exercised by the patient or user to avoid injury to the patient, damage to this device, or damage to other property.

CAUTION: This is an example of a caution statement.

A note is given when additional general information is applicable.

Note: This is an example of a note.

# Product Description, Features and Indications for Use

#### **Product Description**

The Rad-67 Pulse CO-Oximeter is a non-invasive device intended to measure functional oxygen saturation of arterial hemoglobin (SpO<sub>2</sub>), pulse rate (PR), and perfusion index (Pi), along with optional non-invasive measurement of total hemoglobin (SpHb).

The following key features are available for Rad-67:

- Masimo<sup>®</sup> SET<sup>®</sup> and rainbow SET<sup>®</sup> technology performance.
- SpO<sub>2</sub> and pulse rate measurements in motion and low perfusion environments.
- Spot-Check monitoring of total hemoglobin (SpHb).
- Wireless radio for transfer of parameter data and connection to wireless printers.

#### Indications for Use

The Masimo Rad-67 and Accessories are intended for use in clinical and non-clinical settings (e.g., hospitals, hospital-type facilities, mobile environments, home, clinics, physician offices, and ambulatory surgery centers).

The Masimo Rad-67 and Accessories are indicated for non-invasive spot-check monitoring of functional oxygen saturation of arterial hemoglobin ( $SpO_2$ ) and pulse rate (PR) for adult and pediatric patients who are well or poorly perfused during both motion and no motion conditions.

The Masimo Rad-67 and Accessories are indicated for non-invasive spot-check monitoring of total hemoglobin concentration (SpHb $^{\odot}$ ) for adult patients.

#### Contraindications

The Rad-67 is not intended for use as an apnea monitor.

The Rad-67 is not intended to measure hemoglobin (SpHb) on pregnant women.

# Safety Information, Warnings and Cautions

**CAUTION:** Rad-67 is to be operated by, or under the supervision of, qualified personnel only. Read the manual, accessories directions for use, all precautionary information, and specifications before use.

#### Safety Warnings and Cautions

**WARNING:** Do not use Rad-67 if it appears or is suspected to be damaged. Damage to the device can result in exposed electrical circuits that may cause patient harm.

**WARNING:** Do not adjust, repair, open, disassemble, or modify the Rad-67. Damage to the device may result in degraded performance and/or patient injury.

WARNING: Do not start or operate the Rad-67 unless the setup was verified to be correct. Improper set-up of this device may result in degraded performance and/or patient injury.

**WARNING:** Do not place the Rad-67 or accessories in any position that might cause it to fall on the patient.

**WARNING:** Only use Masimo authorized devices with Rad-67. Using unauthorized devices with Rad-67 may result in damage to the device and/or patient injury.

**WARNING:** All sensors and cables are designed for use with specific devices. Verify the compatibility of the device, cable, and sensor before use; otherwise degraded performance and/or patient injury can result.

**WARNING:** Do not use the Rad-67 in the presence of flammable anesthetics or other flammable substance in combination with air, oxygen-enriched environments, or nitrous oxide to avoid risk of explosion.

WARNING: Do not use the Rad-67 during magnetic resonance imaging (MRI) or in an MRI environment.

**WARNING:** Portable RF communications equipment (including peripherals such as antenna cables and external antennas) should be used no closer than 30 cm (12 inches) to any part of the Rad-67, including cables specified by the manufacturer. Otherwise, degradation of the performance of this equipment could result.

**WARNING:** Rad-67 may be used during defibrillation. However, to reduce the risk of electric shock, the operator should not touch the Rad-67 during defibrillation.

**WARNING:** To protect against electrical shock injury, follow the directions below:

- Avoid placing the device on surfaces with visible liquid spills.
- Do not soak or immerse the device in liquids.
- Do not attempt to sterilize the device.
- Use cleaning solutions only as instructed in this Operator's Manual.
- Do not attempt to clean the Rad-67 while monitoring patient.

**WARNING:** To ensure safety, avoid placing anything on the device during operation.

**WARNING:** As with all medical equipment, carefully route patient cables to reduce the possibility of patient entanglement or strangulation.

www.masimo.com

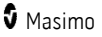

**CAUTION:** Do not place the Rad-67 where the controls can be changed by the patient.

**CAUTION:** Do not place Rad-67 where the AC power supply cannot be readily disconnected when used on AC power.

**CAUTION:** To ensure patient electrical isolation, all external device connections to the output interface port must be done using only authorized data cables.

**Note:** Disconnect the device from AC mains by unplugging the AC power supply from the Rad-67.

**Note:** Use and store the Rad-67 in accordance with specifications. See the Specifications section in this manual.

#### Performance Warnings and Cautions

**WARNING:** Rad-67 is intended for spot-check monitoring only, no physiological alarms are provided.

**WARNING:** Rad-67 should not be used as the sole basis for medical decisions. It must be used in conjunction with clinical signs and symptoms.

WARNING: Do not utilize SpHb spot-check measurements as the sole basis for clinical decisions on blood transfusions. The SpHb spot-check accuracy range does not include values below 8 g/dL, which may be important for determining the need for transfusions.

**WARNING:** If any measurement seems questionable, first check the patient's vital signs by alternate means and then check Rad-67 for proper functioning.

**WARNING:** SpHb is not intended for use in pediatrics, pregnant patients, and patients with renal disease.

**WARNING:** Variation in hemoglobin measurements may be profound and may be affected by sample type, body positioning, as well as other physiological conditions. Any results exhibiting inconsistency with the patient's clinical status should be repeated and/or supplemented with additional data. Blood samples should be analyzed by laboratory instruments prior to clinical decision making to completely understand the patient's condition.

**WARNING:** Rad-67 should not be used as a replacement or substitute for ECG-based arrhythmia analysis.

**WARNING:** Rad-67 may be used during defibrillation. This may affect the accuracy or availability of the parameters and measurements.

**WARNING:** Rad-67 may be used during electrocautery. This may affect the accuracy or availability of the parameters and measurements.

**WARNING:** Properly apply sensors according to sensor's directions for use. Misapplied sensor or sensors that become partially dislodged may cause no or incorrect readings.

**WARNING:** Select a well perfused site for monitoring, very low perfusion at the monitored site may result in no or incorrect readings.

**WARNING:** Do not use Rad-67 on patients that have been injected with dyes or any substance containing dyes, the change in usual blood pigmentation may cause no or incorrect readings.

**WARNING:** Displayed parameter(s) may not be accurate when a low SIQ message is provided. Clinicians should consider additional information to supplement values to completely understand the patient's condition.

**WARNING:** If  $SpO_2$  values indicate hypoxemia, a laboratory blood sample should be taken to confirm the patient's condition.

**WARNING:** Optical, pleth-based measurements (e.g.  $SpO_2$  and SpHb) can be affected by the following:

- Improper sensor application or use of use of incorrect sensor.
- Blood pressure cuff applied to the same arm as the sensor site.
- Intravascular dyes such as indocyanine green or methylene blue.
- Venous congestion.
- Abnormal venous pulsations (e.g. tricuspid value regurgitation, Trendelenburg position).
- Abnormal pulse rhythms due to physiological conditions or induced through external factors (e.g. cardiac arrhythmias, intra-aortic balloon, etc.).
- Externally applied coloring and texture such as nail polish, acrylic nails, glitter, etc.
- Moisture, birthmarks, skin discoloration, nail aberration, deformed fingers, or foreign objects in the light path.
- Elevated levels of bilirubin.
- Physiological conditions that can significantly shift the oxygen disassociation curve.
- A physiological condition that may effect vasomotor tone or changes in vasomotor tone.

WARNING: Inaccurate SpO<sub>2</sub> readings may be caused by:

- Elevated levels of COHb and/or MetHb.
- Severe anemia.
- Extremely low arterial perfusion.
- Excessive induced motion.
- Hemoglobinopathies (qualitative defects including sickle cell) and Hemoglobin synthesis disorders (quantitative defects such as Thalassemias).

**WARNING:** Inaccurate SpHb readings may be caused by:

- Low arterial perfusion.
- Motion induced artifact.
- Low arterial oxygen saturation levels.
- Elevated COHb and/or MetHb levels.
- Hemoglobinopathies (qualitative defects including sickle cell) and Hemoglobin synthesis disorders (quantitative defects such as Thalassemias).
- Severe anemia.

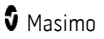

Rad-67

**CAUTION:** If using Rad-67 during full body irradiation, keep the sensor out of the radiation field. If the sensor is exposed to the radiation, the reading might be inaccurate or the device might read zero for the duration of the active irradiation period.

**CAUTION:** When patients are undergoing photodynamic therapy they may be sensitive to light sources. Pulse oximetry may be used only under careful clinical supervision for short time periods to minimize interference with photodynamic therapy.

**CAUTION:** High ambient light sources such as surgical lights (especially those with a xenon light source), bilirubin lamps, fluorescent lights, infrared heating lamps, and direct sunlight can interfere with the performance of the sensor.

**CAUTION:** To prevent interference from ambient light, ensure that the sensor is properly applied, and cover the sensor site with opaque material, if required. Failure to take this precaution in high ambient light conditions may result in inaccurate measurements.

**CAUTION:** When using a compatible sensor, ensure the gender has been entered correctly. Entering an incorrect gender may affect measurement performance of the device.

**CAUTION:** If the Low Perfusion message is frequently displayed, find a better perfused monitoring site. In the interim, assess the patient and, if indicated, verify oxygenation status through other means.

**CAUTION:** To minimize radio interference, other electrical equipment that emits radio frequency transmissions should not be in close proximity to Rad-67.

**CAUTION:** Do not place the Rad-67 near electrical equipment that may affect the device, preventing it from working properly.

**CAUTION:** Failure to charge Rad-67 promptly after a Low Battery alarm may result in the device shutting down.

**CAUTION:** Do not connect the AC power supply to an electrical outlet controlled by a wall switch or dimmer.

**CAUTION:** In order to establish and maintain Rad-67's minimum Quality of Service, the following network specifications should be met before and after installation:

Wired Network Connection

During Ping Test, passing result if:

- a. At least 98% of packets have latency ≤ 30 milliseconds, and
- b. No more than 2 % packets loss.
- Wireless Network Connection

During Ping Test, passing result if:

- a. At least 98% of packets have latency ≤ 100 milliseconds,
- b. No more than 2 % packets loss, and
- c. Primary access point signal strength at least -67 dBm.

**CAUTION:** The wireless quality of services may be influenced by the presence of other devices that may create radio frequency interference (RFI). Some RFI devices to consider are as follows: electrocautery equipment, cellular telephones, wireless PC and tablets, pagers, RFID, MRI electrically powered wheelchair, etc. When used in the presence of potential RFI devices, consideration should be taken to maximize separation distances and to observe for any potential signs of interference such as loss of communication or reduced Wi-Fi signal strength.

Rad-67

**CAUTION:** Replace the cable or sensor when a replace sensor or when a low SIQ message is consistently displayed while monitoring consecutive patients after completing the low SIQ troubleshooting steps listed in the troubleshooting section.

**Note:** Cables and sensors are provided with X-Cal<sup>™</sup> technology to minimize the risk of inaccurate readings and unanticipated loss of patient monitoring. Refer to the Cable or Sensor Directions for Use for the specified duration of patient monitoring time.

**Note:** Physiological conditions that result in loss of pulsatile signal may result in no SpO<sub>2</sub> or SpHb readings.

 ${\rm Note:}\ {\rm Rad}{\rm -67}$  is provided with a Wi-Fi signal indicator as an indication of Wi-Fi communication.

**Note:** Always charge Rad-67 when it is not in use to ensure that the battery remains fully charged.

**Note:** All batteries lose capacity with age, thus the amount of run time at Low Battery will vary depending upon the age of the Battery Module.

Note: A functional tester cannot be used to assess the accuracy of Rad-67.

**Note:** When using the Maximum Sensitivity setting, performance of the "Sensor Off" detection may be compromised. If the Rad-67 is in this setting and the sensor becomes dislodged from the patient, the potential for false readings may occur due to environmental "noise" such as light, vibration, and excessive air movement.

**Note:** Additional information specific to the Masimo sensors compatible with Rad-67, including information about parameter/measurement performance during motion and low perfusion, may be found in the sensor's directions for use (DFU).

#### Cleaning and Service Warnings and Cautions

**WARNING:** Do not attempt to remanufacture, recondition or recycle the Rad-67 as these processes may damage the electrical components, potentially leading to patient harm.

**WARNING:** To avoid electric shock, do not attempt to replace or remove the Battery from the Rad-67. Service of Rad-67 should be done by qualified personnel only.

**CAUTION:** Only perform maintenance procedures specifically described in the manual. Otherwise, return the Rad-67 for servicing.

**CAUTION:** Do not touch, press, or rub the display panels with abrasive cleaning compounds, instruments, brushes, rough-surface materials, or bring them into contact with anything that could scratch the display.

**CAUTION:** To avoid permanent damage to the Rad-67, do not use undiluted bleach (5% - 5.25% sodium hypochlorite) or any other cleaning solution not recommended.

**CAUTION:** Do not use petroleum-based or acetone solutions, or other harsh solvents, to clean the Rad-67. These substances affect the device's materials and device failure can result.

**CAUTION:** Do not submerge the Rad-67 in any cleaning solution or attempt to sterilize by autoclave, irradiation, steam, gas, ethylene oxide or any other method. This will seriously damage the device.

**CAUTION:** To prevent damage, do not soak or immerse Rad-67 in any liquid solution.

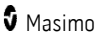

## Compliance Warnings and Cautions

**WARNING:** Any changes or modifications not expressly approved by Masimo shall void the warranty for this equipment and could void the user's authority to operate the equipment.

**WARNING:** In accordance with international telecommunication requirements, the frequency band of 2.4 GHz and 5.15 to 5.25 GHz is only for indoor usage to reduce potential for harmful interference to co-channel mobile satellite systems.

**WARNING:** Users are advised that high-power radars are allocated as primary users (i.e. priority users) of the bands 5.25-5.35 GHz and 5.65-5.85 GHz and that these radars could cause interference and/or damage to LE-LAN devices.

**WARNING:** Per RSS-Gen, Section 8.4 This device complies with Industry Canada licenseexempt RSS standard(s). Operation is subject to the following two conditions: (1) this device may not cause interference, and (2) this device must accept any interference, including interference that may cause undesired operation of the device. Per RSS-Gen, Radio apparatus shall comply with the requirements to include required notices or statements to the user of equipment with each unit of equipment model offered for sale.

**CAUTION:** Disposal of Product: Comply with local laws in the disposal of the device and/or its accessories.

**CAUTION:** Device contains an internal battery. Dispose of the battery according to required country or regional requirements.

**Note:** Use Rad-67 in accordance with the Environmental Specifications section in the Operator's Manual.

**Note:** This device complies with part 15 of the FCC Rules. Operation is subject to the following two conditions: (1) This device may not cause harmful interference, and (2) this device must accept any interference received, including interference that may cause undesired operation.

**Note:** This equipment has been tested and found to comply with the limits for a Class B digital device, pursuant to part 15 of the FCC Rules. These limits are designed to provide reasonable protection against harmful interference in a residential installation. This equipment generates, uses and can radiate radio frequency energy and, if not installed and used in accordance with the instructions, may cause harmful interference to radio communications. However, there is no guarantee that interference will not occur in a particular installation. If this equipment does cause harmful interference to radio or television reception, which can be determined by turning the equipment off and on, the user is encouraged to try to correct the interference by one or more of the following measures:

- Reorient or relocate the receiving antenna.
- Increase the separation between the equipment and receiver.
- Connect the equipment into an outlet on a circuit different from that to which the receiver is connected.
- Consult the dealer or an experienced radio/TV technician for help.

**Note:** This equipment has been tested and found to comply with the Class B limits for medical devices according to the EN 60601-1-2: 2015, Medical Device Directive 93/42/EEC. These limits are designed to provide reasonable protection against harmful interference in all establishments, including domestic establishments.

Note: In order to maintain compliance with FCC regulations, shielded cables must be used with this equipment. Operation with non-approved equipment or unshielded cables is likely

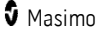

to result in interference to radio and TV reception. The user is cautioned that changes and modifications made to the equipment without the approval of manufacturer could void the user's authority to operate this equipment.

**Note:** To satisfy RF exposure requirements, this device and its antenna must not be colocated or operating in conjunction with any other antenna or transmitter.

**Note:** This Class B digital apparatus complies with Canadian ICES-003.

**Note:** This device complies with Industry Canada license-exempt RSS standard(s). Operation is subject to the following two conditions: (1) this device may not cause interference, and (2) this device must accept any interference, including interference that may cause undesired operation of the device.

# Chapter 1: Technology Overview

The following chapter contains general descriptions about parameters, measurements, and the technology used by Masimo products.

## Signal Extraction Technology® (SET®)

Masimo Signal Extraction Technology's signal processing differs from that of conventional pulse oximeters. Conventional pulse oximeters assume that arterial blood is the only blood moving (pulsating) in the measurement site. During patient motion, however, the venous blood also moves, causing conventional pulse oximeters to read low values, because they cannot distinguish between the arterial and venous blood movement (sometimes referred to as noise).

Masimo SET® pulse oximetry utilizes parallel engines and adaptive filtering. Adaptive filters are powerful because they are able to adapt to the varying physiologic signals and/or noise and separate them by looking at the whole signal and breaking it down to its fundamental components. The Masimo SET® signal processing algorithm, Discrete Saturation Transform® (DST®), in parallel with Fast Saturation Transform (FST®), reliably identifies the noise, isolates it and, using adaptive filters, cancels it. It then reports the true arterial oxygen saturation for display on the monitor.

#### Masimo rainbow SET® Parallel Engines

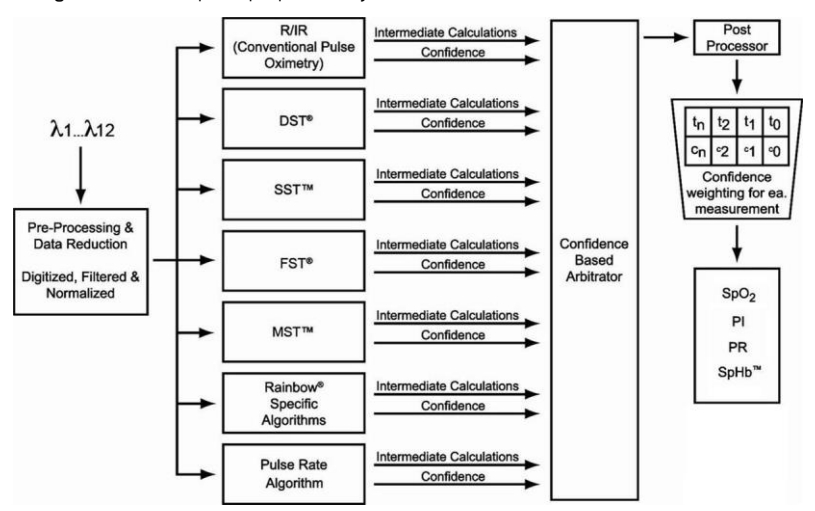

This figure is for conceptual purposes only.

# Masimo SET® DST

This figure is for conceptual purposes only.

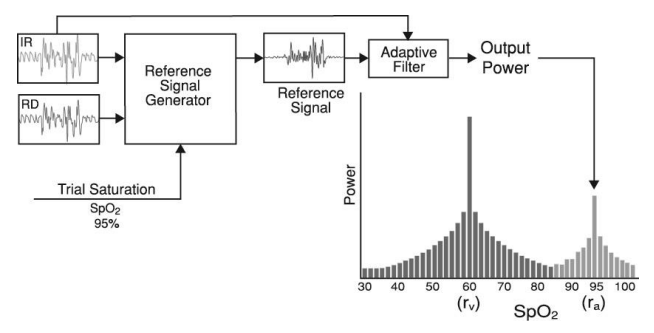

## General Description for Oxygen Saturation (SpO2)

Pulse oximetry is governed by the following principles:

- Oxyhemoglobin (oxygenated blood) and deoxyhemoglobin (non-oxygenated blood) differ in their absorption of red and infrared light (spectrophotometry).
- The amount of arterial blood in tissue changes with your pulse (photoplethysmography). Therefore, the amount of light absorbed by the varying quantities of arterial blood changes as well.

## Successful Monitoring for SpO2, PR and Pi

Stability of the SpO<sub>2</sub> readings may be a good indicator of signal validity. Although stability is a relative term, experience will provide a good feeling for changes that are artifactual or physiological and the speed, timing, and behavior of each.

The stability of the readings over time is affected by the averaging time being used. The longer the averaging time, the more stable the readings tend to become. This is due to a dampened response as the signal is averaged over a longer period of time than during shorter averaging times. However, longer averaging times delay the response of the oximeter and reduce the measured variations of SpO<sub>2</sub> and pulse rate.

# Functional Oxygen Saturation (SpO2)

The Rad-67 is calibrated to measure and display functional oxygen saturation  $(SpO_2)$ : the amount of oxyhemoglobin expressed as a percentage of the hemoglobin that is available to transport oxygen.

**Note:** Dyshemoglobins are not capable of transporting oxygen, but are recognized as oxygenated hemoglobins by conventional pulse oximetry.

## General Description for Pulse Rate (PR)

Pulse rate (PR), measured in beats per minute (BPM) is based on the optical detection of peripheral flow pulse.

#### General Description for Perfusion Index (Pi)

The Perfusion Index (Pi) is the ratio of the pulsatile blood flow to the non-pulsatile or static blood in peripheral tissue. Pi thus represents a noninvasive measure of peripheral perfusion that can be continuously and noninvasively obtained from a pulse oximeter.

## Signal IQ

The Signal IQ provides an indicator of the assessment of the confidence in the displayed  $SpO_2$  value. The  $SpO_2$  SIQ can also be used to identify the occurrence of a patient's pulse.

With motion, the plethysmographic waveform is often distorted and may be obscured by noise artifact. Shown as a vertical line, the  $SpO_2 SIQ$  coincides with the peak of an arterial pulsation. Even with a plethysmographic waveform obscured by artifact, the Signal IQ identifies the timing that the algorithms have determined for the arterial pulsation. The pulse tone (when enabled) coincides with the vertical line of the SpO\_2 SIQ.

The height of the vertical line of the SpO<sub>2</sub> SIQ provides an assessment of the confidence in the measurement displayed. A high vertical bar indicates higher confidence in the measurement. A small vertical bar indicates lower confidence in the displayed measurement. When the Signal IQ is very low, this suggests that the accuracy of the displayed measurement may be compromised. See **About the Status Bar** on page 34.

## rainbow Pulse CO-Oximetry Technology®

rainbow Pulse CO-Oximetry technology is governed by the following principles:

- Oxyhemoglobin (oxygenated blood), deoxyhemoglobin (non-oxygenated blood), carboxyhemoglobin (blood with carbon monoxide content), methemoglobin (blood with oxidized hemoglobin) and blood plasma constituents differ in their absorption of visible and infrared light (using spectrophotometry).
- The amount of arterial blood in tissue changes with pulse (photoplethysmography). Therefore, the amount of light absorbed by the varying quantities of arterial blood changes as well.

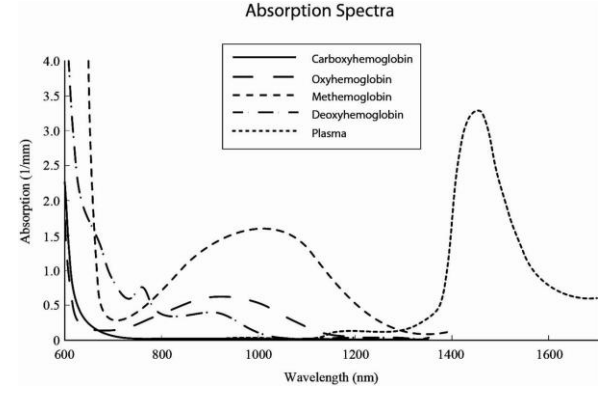

Rad-67 uses a multi-wavelength sensor to distinguish between oxygenated blood, deoxygenated blood, blood with carbon monoxide, oxidized blood and blood plasma.

Rad-67 utilizes a sensor with various light-emitting diodes (LEDs) that pass light through the site to a diode (detector). Signal data is obtained by passing various visible and infrared lights (LEDs, 500 to 1400nm) through a capillary bed (for example, a fingertip, a hand, a foot) and measuring changes in light absorption during the blood pulsatile cycle. This information may be useful to clinicians. The maximum radiant power of the strongest light is rated at  $\leq$  25 mW. The detector receives the light, converts it into an electronic signal and sends it to the Rad-67 for calculation.

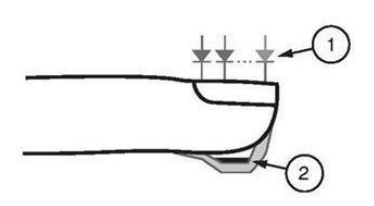

- Light Emitting Diodes (LEDs) (7 + wavelengths)
- 2. Detector

Once Rad-67 receives the signal from the sensor, it utilizes proprietary algorithms to calculate the patient's functional oxygen saturation (SpO<sub>2</sub> [%]), total hemoglobin concentration (SpHb [g/dL]) and pulse rate (PR). The SpHb measurements rely on a multi-wavelength calibration equation to quantify the percentage of carbon monoxide and methemoglobin and the concentration of total hemoglobin in arterial blood. Maximum skinsensor interface temperature was tested to be less than 41° C (106° F) in a minimum ambient temperature of 35° C (95° F). The tests were conducted with sensors operating at reasonable worst case power.

#### Pulse CO-Oximetry vs. Drawn Whole Blood Measurements

When SpO<sub>2</sub> and SpHb measurements obtained from the Rad-67 (noninvasive) are compared to drawn whole blood (invasive) measurements by blood gas and/or laboratory CO-Oximetry methods, caution should be taken when evaluating and interpreting the results.

The blood gas and/or laboratory CO-Oximetry measurements may differ from the SpO<sub>2</sub> and SpHb measurements of the Rad-67. Any comparisons should be simultaneous, meaning the measurement on the device should be noted at the exact time that blood is drawn.

In the case of SpO<sub>2</sub>, different results are usually obtained from the arterial blood gas sample if the calculated measurement is not appropriately corrected for the effects of variables that shift the relationship between the partial pressure of oxygen (pO<sub>2</sub>) and saturation, such as: pH,temperature, the partial pressure of carbon dioxide (pCO<sub>2</sub>), 2,3-DPG, and fetal hemoglobin.

In the case of SpHb, variation in hemoglobin measurements may be profound and may be affected by sampling technique as well as the patient's physiological conditions. Any results exhibiting inconsistency with the patient's clinical status should be repeated and/or supplemented with additional test data. As with most hemoglobin tests, a laboratory blood sample should be analyzed prior to clinical decision making.

High levels of bilirubin may cause erroneous SpO<sub>2</sub> and SpHb readings. As blood samples are usually taken over a period of 20 seconds (the time it takes to draw the blood) a meaningful comparison can only be achieved if the oxygen saturation (SaO<sub>2</sub>), levels of carboxyhemoglobin (COHb), and MetHb of the patient are stable and not changing over the period of time that the blood gas sample is taken. Subsequently, blood gas and laboratory CO-Oximetry measurements of SpO<sub>2</sub> and SpHb may vary with the rapid administration of fluids and in procedures such as dialysis. Additionally, drawn whole blood testing can be affected by sample handling methods and time elapsed between blood draw and sample testing.

Measurements with Low Signal IQ should not be compared to laboratory measurements.

## General Description for Total Hemoglobin (SpHb)

Pulse CO-Oximetry is a continuous and noninvasive method of measuring the levels of total hemoglobin (SpHb) in arterial blood. It relies on the same principles of pulse oximetry to make its SpHb measurement.

#### Successful Monitoring for SpHb

A stable SpHb reading is associated with correct sensor placement, small physiological changes during the measurement and acceptable levels of arterial perfusion at the measurement site. Physiological changes at the measurement site are mainly caused by fluctuations in the oxygen saturation, blood concentration and perfusion. See **Safety Information, Warnings and Cautions** on page 11 and **Troubleshooting Measurements** on page 71.

## General Description for Total Arterial Oxygen Content (CaO2)

Oxygen ( $O_2$ ) is carried in the blood in two forms, either dissolved in plasma or combined with hemoglobin. The amount of oxygen in the arterial blood is termed the oxygen content (CaO<sub>2</sub>) and is measured in units of ml O<sub>2</sub>/dL blood. One gram of hemoglobin (Hb) can carry 1.34 ml of oxygen, whereas 100 ml of blood plasma may carry approximately 0.3 ml of oxygen\*. The oxygen content is determined mathematically as:

 $CaO_2 = 1.34 (mI O_2/g) \times Hb (g/dL) \times HbO_2 + PaO_2 (mmHg) \times 0.003 (mI O_2/dL/mmHg)$ 

Where  $HbO_2$  is the fractional arterial oxygen saturation and  $PaO_2$  is the partial pressure of arterial oxygen.

For typical PaO<sub>2</sub> values, the second part of the above equation is approximately 0.3 ml O<sub>2</sub>/dL based on PaO<sub>2</sub> being approximately 100 mmHg. Furthermore, for typical carboxyhemoglobin and methemoglobin levels, the functional saturation (SpO<sub>2</sub>) as measured by a pulse oximeter is given by:

\*Martin, Laurence. All You Really Need to Know to Interpret Arterial Blood Gases, Second Edition. New York: Lippincott Williams & Wilkins, 1999.

#### SpHb Measurements During Patient Motion

The Rad-67 displays measurements of SpHb during patient motion. However, because of the changes in the physiological parameters such as blood volume, arterial-venous coupling, etc. that occur during patient motion, the accuracy of such measurements may not be reliable during excessive motion. In this case, the measurement value for SpHb displays as dashes (---) and a message (*Low SpHb SIQ*) displays to alert the clinician that the device does not have confidence in the value due to poor signal quality caused by excessive motion or other signal interference.

# Chapter 2: Description

This chapter contains the description of the Rad-67 physical features.

#### General System Description

The Rad-67 system includes the following:

- Rad-67 Device
- Rad-67 AC Power Supply
- Patient Cable
- Sensor

For a complete list of compatible sensors and cables, visit http://www.masimo.com.

#### Features

#### Front, Top, and Bottom Views

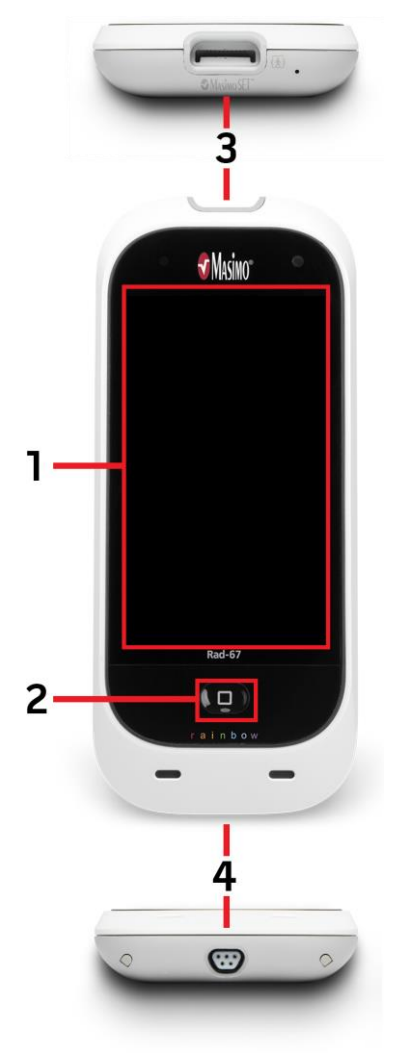

#### 1. Display and Touchscreen

Provides a user interface to view and change settings.

#### 2. Home Button

Provides a multipurpose user interface that allows for navigation to the home screen as well as turning the device on and off.

#### 3. Patient Cable Port

Provides a connection to a patient cable.

#### 4. Masimo Proprietary Port

Provides a connection to:

- AC power supply for battery charging.
- Provides data transfer and upgrade ability using a Masimo proprietary cable.

**Note:** Always connect the Rad-67 to the mains power for continuous operation and/ or battery recharging.

**Note:** Unplug the Masimo Proprietary cable to disconnect the AC power supply.

# Chapter 3: Setting Up

This chapter contains information about setting up Rad-67 before use.

#### Unpacking and Inspection

#### To unpack and inspect the Rad-67:

- 1. Remove the Rad-67 from the shipping carton and examine it for signs of shipping damage.
- 2. Check all materials against the packing list. Save all packing materials, invoice and bill of lading. These may be required to process a claim with the carrier.
- 3. If anything is missing or damaged, contact the Masimo Technical Service Department. See *Return Procedure* on page 97.

#### Preparation for Use

# Prior to setting up the Rad-67 for spot-check monitoring, perform the following steps:

- 1. Confirm that you have all system components:
  - Rad-67 Device
  - Rad-67 AC Power Supply
  - Patient Cable
  - Sensor
- 2. Read the Safety Information, Warnings and Cautions on page 11.
- 3. Setup the Rad-67 according to the directions provided in this Operator's Manual.

#### Guidelines for Setting Up

#### When setting up Rad-67, follow these guidelines:

- 1. Charge Rad-67's battery fully before use. See *Initial Battery Charging* on page 27.
- Rad-67 should not be used outside the environmental conditions listed in the specifications section. See *Environmental* on page 83.

#### Initial Battery Charging

Before use, the Rad-67 battery must be charged completely.

#### To charge Rad-67

- 1. Plug the Rad-67 AC Power Supply into the device. Make sure it is securely plugged in.
- 2. Plug the Rad-67 AC Power Supply into an AC power source.
- 3. Verify that the battery is charging:

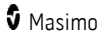

• When Rad-67 is ON and charging, the AC Power Indicator lightning bolt icon appears on the screen.

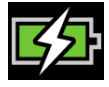

- When Rad-67 is OFF and charging, the Home button will illuminate Orange.
- 4. When the battery is fully charged and Rad-67 is ON, the AC Power Indicator changes to a plug icon.

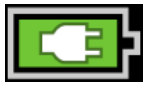

Touch the AC Power Indicator icon to view battery charge details. See **Rad-67 Battery** on page 56. For additional information, see **Battery Operation and Maintenance** on page 96.

## Powering the Rad-67 ON and OFF

#### To turn ON the Rad-67

1. Press and hold the Home Button for more than two (2) seconds, until two (2) audible tones sound.

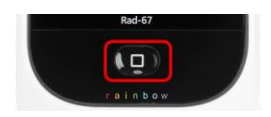

- 2. The Home Button will illuminate Green and the Rad-67 will power on.
- Once the device in ON and a cable is connected, the spot-check operation begins. See *Chapter 5: Spot-Check* on page 61 for complete information about performing a spot-check.

**Note:** When powering on Rad-67 after the battery is completely discharged, the device will prompt to enter current time and date.

#### To turn OFF the Rad-67

- 1. Press and hold the Home Button for more than 2 seconds, until two (2) audible tones sound.
- 2. The Home Button will flash Orange.
- 3. The Rad-67 will power down and turn off.

#### Connecting to Wireless Network

To connect Rad-67 to a wireless network, see *Wi-Fi* on page 50.

#### Connecting to a Printer

To connect Rad-67 to a printer, see **Printers** on page 54.

www.masimo.com

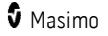

# Chapter 4: Operation

The information in this chapter assumes that Rad-67 is set up and ready for use. This chapter provides necessary information for proper operation of the device. Do not operate Rad-67 without completely reading and understanding these instructions.

#### Using the Touchscreen and Home Button

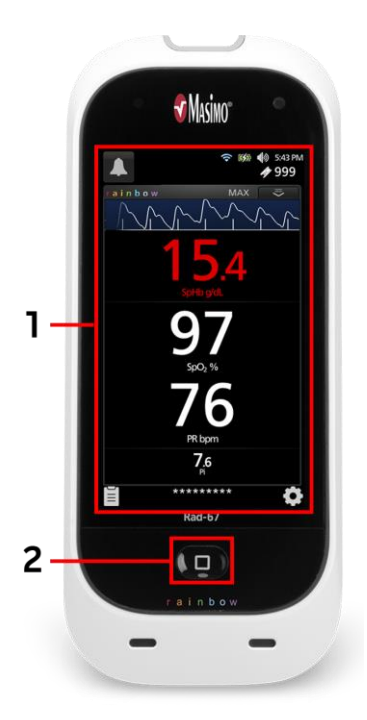

#### 1. Main Screen

To access settings and other screens, touch a value or icon on the Display View. See **About the Main Screen** on page 33.

#### 2. Home / Power button

To return to the *Main Screen*, press the Home button.

The Home button is also used to power the device ON and OFF. See **Powering the Rad-67 ON and OFF** on page 28.

The Home Button changes color depending on the on the charge status when the device is off.

#### Using the Touchscreen Interface

Using the gestures described below, the user is able to customize the viewing experience, including displaying the highest priority parameters and measurements. Feature navigation availability is dependent on which medical devices are connected to Rad-67.

| Action                       | Illustration | Example                                         | Description                                                                                           |
|------------------------------|--------------|-------------------------------------------------|----------------------------------------------------------------------------------------------------|
| Touch                        |              | OR<br>APOD<br>12 Sec                            | Touch and release. Action performed once finger is released.                                          |
| Touch and<br>Hold            |              | OR<br>APOD<br>12 Sec                            | Touch and hold. Action<br>performed once hold duration<br>is reached. A notification is<br>displayed. |
| Swipe<br>(Touch<br>and Move) |              |                                                 | Touch, move (left, right, up or<br>down), and release. Moves an<br>object across the display.         |
| Flick                        |              |                                                 | Touch and quickly swipe (left,<br>right, up or down), and<br>release.                                 |
| Drag and<br>Drop             | Ţ            | See <b>Understanding Windows</b><br>on page 37. | Touch, hold, drag an object to<br>desired position, and drop it<br>by releasing.                      |

Below is a list of all the different types of controls available on Rad-67 and the various ways to interact with each type of control.

| Control Applicable Actions Description |                                            | Description                                                                         |
|----------------------------------------|--------------------------------------------|-------------------------------------------------------------------------------------|
| Toggle                                 | Touch and slide knob                       | Switches between toggle states                                                      |
|                                        | Touch and slide left or<br>right of toggle | Quickly moves knob left or right                                                    |
| Labeled Toggle                         | Touch and slide knob                       | • Switches between toggle states                                                    |
|                                        | Touch and slide left or<br>right of toggle | Quickly moves knob left or right                                                    |
|                                        | Touch label                                | Quickly moves knob left or right                                                    |
| Spinner                                | Touch center (focused) tile                | <ul><li>When closed, expands spinner</li><li>When open, collapses spinner</li></ul> |
|                                        | Swipe up or down                           | • When open, scrolls through spinner tiles                                          |
|                                        | Touch unfocused tile                       | <ul> <li>When open, scrolls tile into center<br/>(focused) position</li> </ul>      |
|                                        | Touch anywhere outside<br>spinner          | When open, collapses spinner                                                        |
| Slider Touch and slide knob            |                                            | Moves knob                                                                          |
|                                        | Press anywhere along slider path           | Quickly moves knob to tap position                                                  |
| Slider Spinner Touch and slide knob    |                                            | Moves knob                                                                          |
|                                        | Touch anywhere along<br>slider path        | • Quickly moves knob to tap position                                                |
|                                        | Touch center (focused) tile                | • When closed, expands spinner                                                      |
|                                        |                                            | When open, collapses spinner                                                        |
|                                        | Swipe up/down                              | When open, scrolls through spinner tiles                                            |
|                                        | Touch unfocused tile                       | • When open, scrolls tile into center<br>(focused) position                         |
|                                        | Touch anywhere outside spinner             | When open, collapses spinner                                                        |
| Button                                 | Touch                                      | <ul> <li>Performs action (as defined by the<br/>button description)</li> </ul>      |

| Control                   | Applicable Actions                | Description                                                             |
|---------------------------|-----------------------------------|-------------------------------------------------------------------------|
| Icon Menu                 | Touch tile                        | Opens menu specified by tile                                            |
|                           | Swipe left or right<br>(anywhere) | Scrolls icons left or right                                             |
|                           | Touch bottom indicator icon       | Quickly centers tile corresponding to<br>indicator icon                 |
| Window                    | Touch parameter or<br>measurement | Opens parameter or measurement     menu                                 |
|                           | Touch and hold                    | <ul> <li>Enables parameter and measurement<br/>drag and drop</li> </ul> |
| Well                      | Touch parameter or measurement    | Opens parameter or measurement<br>menu                                  |
|                           | Touch and hold                    | <ul> <li>Enables parameter and measurement<br/>drag and drop</li> </ul> |
| Alert Silence<br>icon     | Touch                             | Silences all audible alerts                                             |
| Other Status<br>Bar icons | Touch                             | Opens relevant menu                                                     |
| Back Arrow                | Touch                             | • Exits menu, abandons any changes                                      |

## About the Main Screen

The Main Screen consists of different areas.

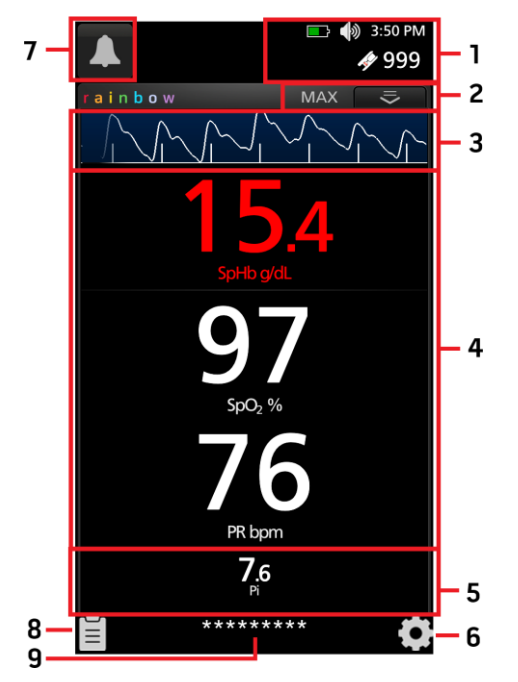

| Ref. | Feature              | Information                                  |
|------|----------------------|----------------------------------------------|
| 1    | Status Bar           | See <b>About the Status Bar</b> on page 34.  |
| 2    | Action Menu          | See <b>About the Action Menu</b> on page 36. |
| 3    | Waveform View        | See Signal IQ Indicators on page 44.         |
| 4    | Parameter Display    | See <b>Understanding Windows</b> on page 37. |
| 5    | Well                 | See <b>Understanding Windows</b> on page 37. |
| 6    | Main Menu            | See Accessing Main Menu Options on page 38.  |
| 7    | Alert Acknowledgment | See <b>About Alerts</b> on page 67.          |

| Ref. | Feature       | Information                           |
|------|---------------|---------------------------------------|
| 8    | Sessions List | See <b>Sessions List</b> on page 45.  |
| 9    | Label         | See Chapter 5: Spot-Check on page 61. |

#### About the Status Bar

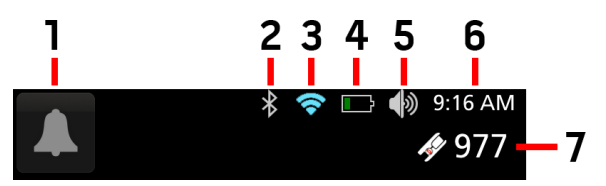

The Status Bar is visible at the top of the Main Screen.

| Ref. | Feature                                        | Description                                                                                                    |
|------|------------------------------------------------|----------------------------------------------------------------------------------------------------|
| 1    | Alert Acknowledgment                           | Displays status and acknowledge all active alerts.<br>See <b>Acknowledging Alerts</b> on page 68.                                                                                  |
| 2    | Bluetooth                                      | Provides access to the <i>Bluetooth</i> screen. If this icon is visible, then Bluetooth connectivity has been enabled.<br>See <i>Bluetooth</i> on page 53.                         |
| 3    | Wi-Fi/Host Connection<br>Mode                  | Provides access to the <i>Wi-Fi</i> screen. If this icon is visible, then Wi-Fi connectivity has been enabled. The icon itself also indicates the strength of the wireless signal. |
|      |                                                | When in <i>Host Wireless Mode</i> , the icon changes to indicate the wireless mode of operation has changed.<br>See <i>Host Wireless Mode</i> on page 53.                          |
| 4    | Rad-67 Battery<br>Charge/AC Power<br>Indicator | Displays charging status. Provides access to the <i>Battery</i> screen. The example shows that Rad-67 is running on battery power.                                                 |
|      |                                                | See <b>AC Power Indicator</b> on page 35and <b>Battery Charge</b><br>Status Indicator on page 35.                                                                                  |
| Ref. | Feature               | Description                                                                                                    |
|------|-----------------------|----------------------------------------------------------------------------------------------------|
| 5    | Sounds                | Provides access to the <i>Sounds</i> screen to adjust alert and pulse tone volume. This icon does <b>not</b> indicate the actual volume level of the alarm and pulse tone.<br>See <i>Sounds</i> on page 48. |
| 6    | Current Time          | Displays the current time and provides access to the <i>Localization</i> screen, which contains settings related to local time, language, and geography. See <i>Localization</i> on page 49.                |
| 7    | Remaining Spot-Checks | Displays the number of spot-checks remaining for the connected sensor.*                                                                                                    |

\* Remaining spot-checks are applicable to the connected sensor. See *Spot-Check Settings* on page 45.

## AC Power Indicator

Whenever Rad-67 is connected to an AC power source and ON, the AC Power Indicator icon will appear on the display as follows:

| lcon | Status                        |
|------|-------------------------------|
|      | Battery is currently charging |
|      | Battery is fully charged      |

Touch the AC Power Indicator icon to view battery charge details. See *Rad-67 Battery* on page 56.

## Battery Charge Status Indicator

.

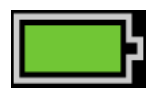

When unplugged from AC power, the Battery Charge Status Indicator icon provides a visual indication of the current battery charge condition.

| _ |  |  |
|---|--|--|

When the battery charge reaches a low level:

- The Battery Charge Status Indicator icon will change color (Red).
  - A "Low Battery" message appears and a medium priority alert tone will sound with a Yellow border on the display.

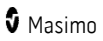

Connect the Rad-67 to AC power to prevent the device from powering off and to charge the battery. When connected to power, the AC Power Indicator icon will be displayed.

Touch the Battery Charge Status Indicator icon to view battery details. See **Rad-67 Battery** on page 56.

## Low Power Mode

To conserve the Rad-67 battery, the device automatically dims the display after approximately 10 seconds, and turns the display off after another 10 seconds, when the following criteria are met:

- The device is not currently performing a spot-check measurement on a patient. **AND**
- There is no user interaction with the device display.

Touch the display to return it to its full brightness.

## About the Action Menu

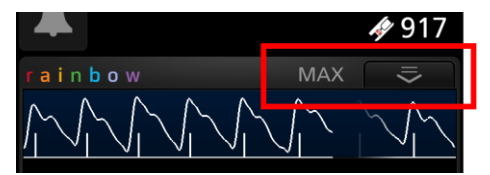

To expand the Action Menu, select the arrow in the upper right corner of the window.

The Action Menu allows quick access to the following settings directly from the Main Screen:

 Sensitivity - Selecting this option cycles through the available sensitivity modes: APOD, NORM and MAX. See Sensitivity Modes Overview on page 36.

Note: After approximately 10 seconds without interaction, the Action Menu will retract.

## Sensitivity Modes Overview

Three sensitivity levels enable a clinician to tailor the response of Rad-67 to the needs of the particular patient situation. Sensitivity Modes are accessed through the *Action Menu*. See **About the Action Menu** on page 36.

The sensitivity levels are as follows:

- NORM (Normal Sensitivity) NORM is the recommended sensitivity mode for patients who are experiencing some compromise in blood flow or perfusion. It is advisable for care areas where patients are observed frequently, such as an intensive care unit (ICU).
- APOD® (Adaptive Probe Off Detection® Sensitivity) APOD is the recommended sensitivity mode for situations which there is a high probability of the sensor becoming detached. It is also the suggested mode for

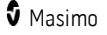

care areas where patients are not visually monitored continuously. This mode delivers enhanced protection against erroneous pulse rate and arterial oxygen saturation readings when a sensor becomes inadvertently detached from a patient due to excessive movement.

#### • MAX (Maximum Sensitivity)

MAX is the recommended sensitivity mode for patients with low perfusion or when a *low perfusion* message displays in APOD or NORM mode. MAX mode is not recommended for care areas where patients are not monitored visually, such as medical-surgical floors. It is designed to display data at the measuring site when the signal may be weak due to decreased perfusion. When a sensor becomes detached from a patient, it will have compromised protection against erroneous pulse rate and arterial saturation readings.

## **Understanding Windows**

The following information describes how to customize the information viewed on the *Main Screen*.

## **Customizing Windows**

Windows can be customized by expanding and minimizing parameters and measurements. When a parameter is minimized, it is only displayed in the Well with its Numeric Value and Parameter Label. When a parameter is expanded, it will be shown in the Parameter display.

#### To expand a parameter or measurement

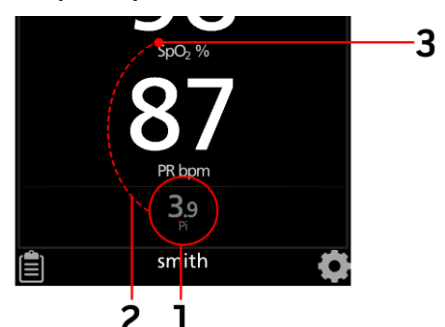

| Order  | Instruction                                        |
|--------|----------------------------------------------------|
| Step 1 | Touch and hold the Numeric Value until it dims.    |
| Step 2 | Drag the Numeric Value over the Parameter Display. |
| Step 3 | Release the Numeric Value.                         |

### To minimize a parameter or measurement

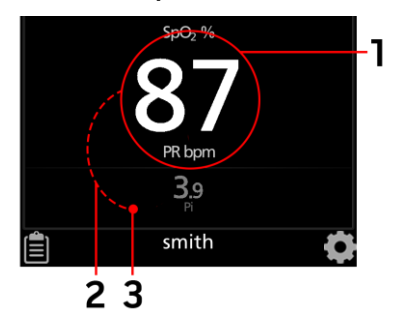

| Order  | Instruction                                        |
|--------|----------------------------------------------------|
| Step 1 | Touch and hold the Numeric Value until it shrinks. |
| Step 2 | Drag the Numeric Value to the Well.                |
| Step 3 | Release the Numeric Value.                         |

# Accessing Main Menu Options

To access the Main Menu options, press the Main Menu icon at the bottom right corner of the touchscreen:

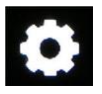

The Main Menu options are:

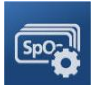

Parameter Settings See Parameter Settings on page 41.

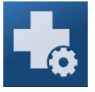

Additional Settings See Additional Settings on page 44.

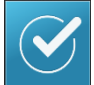

Spot-Check Settings See Spot-Check Settings on page 45.

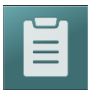

Seesions See Spot-Check Sessions on page 45.

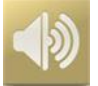

Sounds See Sounds on page 48.

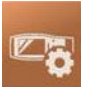

**Device Settings** See **Device Settings** on page 49.

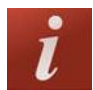

**About** See **About** on page 58. Rad-67

## Navigating the Main Menu

Once the Main Menu screen is displayed, users can access additional screens, information and settings. Swipe the screen left or right to pan through the menu icons. Touch the arrow icon to return to the *Main Screen*.

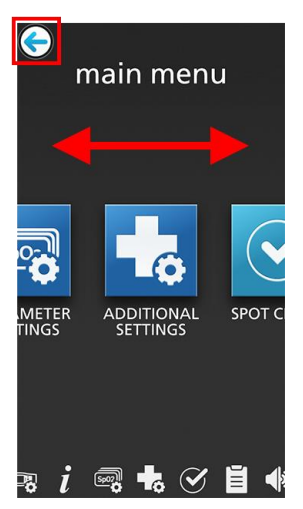

Icons at the bottom edge of the displayed menu screen correspond to the settings. Touch an icon to jump to the setting on the displayed menu screen.

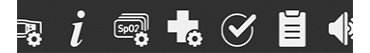

#### **Display Timeout**

When viewing any of the menu screens, and no user interaction occurs within one (1) minute, the display times out and returns to the *Main Screen*.

#### **Navigating Through Menus**

When configuring settings, all changes must be confirmed by selecting OK. To cancel the changes, select Cancel.

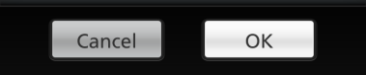

Any screen requiring selection of option(s) will time out after one (1) minute of inactivity and return to the Display View.

To navigate to the previous screen, press the arrow ਓ in the top left corner of the touchscreen.

To return to the Main Screen, press the Home Button

www.masimo.com

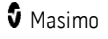

at any time.

## Parameter Settings

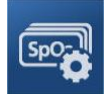

The following is an example of the Rad-67 Parameter Settings screen.

| ← parameter sett     | ings  |
|----------------------|-------|
| SpO2                 | PF    |
| OXYGEN<br>SATURATION | PULSE |
| Spito Pi Spoz PR     |       |

#### To access any of the available parameter setting screens:

- 1. From the *Parameter Settings* screen, to access the desired parameter, swipe the on-screen icons left or right.
- 2. Touch the icon of the desired parameter.
- See SpO2 Settings on page 41.
- See **PR Settings** on page 42.
- See SpHb Settings on page 42.
- See *Pi Settings* on page 43.

## SpO2 Settings

Allows access to any of the following options:

Additional Settings for SpO2 on page 42

About Parameter Information on page 43

#### ) Additional Settings for SpO2

From the Additional Settings screen, change any of the following options:

| Options            | Description                                                                         | Factory<br>Default<br>Settings | User Configurable<br>Settings               |
|--------------------|-------------------------------------------------------------------------------------|--------------------------------|---------------------------------------------|
| Averaging<br>Time* | The length of time over which the system calculates the average of all data points. | 8 seconds                      | 2-4, 4-6, 8, 10, 12, 14,<br>or 16 seconds** |
| FastSat            | See FastSat Overview on page 42.                                                    | Off                            | Off or On                                   |

\* With FastSat the averaging time is dependent on the input signal.

\*\* For the 2 and 4 second settings the averaging time may range from 2-4 and 4-6 seconds, respectively.

## FastSat Overview

FastSat enables rapid tracking of arterial oxygen saturation changes. Arterial oxygen saturation data is averaged using pulse oximeter averaging algorithms to smooth the trend.

When Rad-67 is set to FastSat *On*, the averaging algorithm evaluates all saturation values, providing an averaged saturation value that is a better representation of the patient's current oxygenation status. With FastSat set to On, the averaging time is dependent on the input signal.

# PR Settings

From the PR Settings screen, the following option is available:

About Parameter Information on page 43

# SpHb Settings

From the SpHb Settings screen, the following options are available:

Additional Settings for SpHb on page 42

About Parameter Information on page 43

# Additional Settings for SpHb

From the Additional Settings screen, change any of the following options:

| Options                 | Description                                                                                                    | Factory<br>Default<br>Settings | User<br>Configurable<br>Settings |
|-------------------------|----------------------------------------------------------------------------------------------------|--------------------------------|----------------------------------|
| Averaging Time          | The length of time over which the system calculates the average of all data points.                                                                                                    | Medium                         | Short, Medium,<br>or Long        |
| Arterial/Venous<br>Mode | Provides an arterial or venous value that displays on the main screen.                                                                                                    | Arterial                       | Arterial or<br>Venous            |
| Unit of Measure         | Displays total hemoglobin (SpHb) as<br>g/dL (grams per deciliter), g/L (grams<br>per liter), or mmol/L (millimoles per<br>liter). Unit of Measure cannot be<br>changed during spot-check. | g/dL                           | mmol/L, g/dL,<br>or g/L          |
| Precision               | Allows the user to set the precision of<br>the displayed SpHb value.<br><b>Note:</b> When unit is g/L, Precision is<br>always 1 (whole numbers)                                           | 0.1                            | 0.1, 0.5, or 1.0                 |

## Pi Settings

From the *Pi Settings* screen, the following options are available:

Additional Settings for Pi on page 43

About Parameter Information on page 43

# Additional Settings for Pi

From the Additional Settings screen, change the following option:

| Options           | Description                                                                               | Factory<br>Default<br>Settings | User Configurable<br>Settings |
|-------------------|-------------------------------------------------------------------------------------------|--------------------------------|-------------------------------|
| Averaging<br>Time | The length of time over which the<br>system calculates the average of all<br>data points. | Long                           | Short or Long                 |

# About Parameter Information

Additional information about each parameter is available.

#### Rad-67

#### To access additional information about parameters:

1. From the Parameter Settings screen, touch the About icon. The following is an example for  $SpO_2$ .

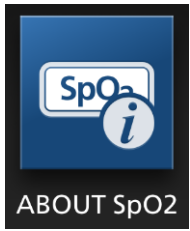

2. An *About* screen appears for the selected parameter and displays information about the parameter.

## Additional Settings

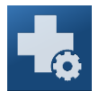

Use the Additional Settings screen to configure the following:

| Options             | Description                                                                             | Factory Default<br>Settings | User Configurable<br>Settings |
|---------------------|-----------------------------------------------------------------------------------------|-----------------------------|-------------------------------|
| Sensitivity<br>Mode | Change Sensitivity Mode.<br>See <b>Sensitivity Modes</b><br><b>Overview</b> on page 36. | MAX                         | MAX, APOD, NORM               |
| SmartTone           | Enable or disable the<br>SmartTone.<br>See <b>Sounds</b> on page 48.                    | Off                         | On, Off                       |

## Signal IQ Indicators

Signal IQ (SIQ) indicators are displayed as vertical bars for each individual pulsation. The height of the bar provides an assessment of the confidence in the SpO<sub>2</sub> measurement displayed.

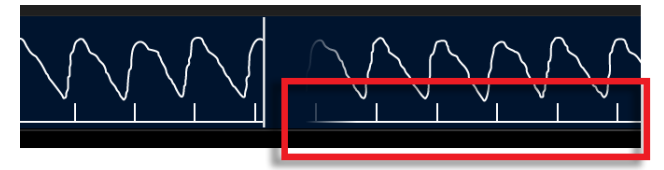

# Spot-Check Settings

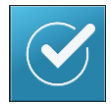

Use the *Spot-Check Settings* screen to configure the following:

| Option           | Description                                                 | Factory Default<br>Settings | User Configurable<br>Settings |
|------------------|-------------------------------------------------------------|-----------------------------|-------------------------------|
| Require<br>Label | Require or not require a label when performing a spot-check | On                          | Off or On                     |

## Spot-Check Sessions

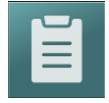

Sessions allows the ability to review or clear previous spot-check sessions.

## Sessions List

Previous spot-check sessions are accessed two ways:

- Through the Sessions List menu 🔳
- By touching the Sessions List icon located at the bottom of the Rad-67 screen.

**Note:** When SpHb is not selected to be included in the spot-check, the SpHb value displays "--". See **Spot-Check Settings** on page 45.

Rad-67

Spot-check sessions are organized by date. Under each date are the spot-check labels entered before the spot-check.

Spots-checks that do not require a label (or are performed using the skip feature) are listed by date and time of the spot-check. See **Spot-Check Settings** on page 45 to change spot-check label preferences.

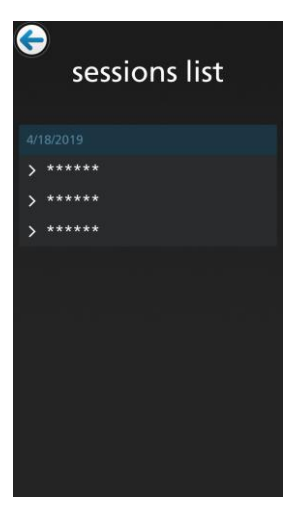

Touch the desired spot-check label to view the date and time of the spot-check session as well as the SpHb reading.

**Note:** If multiple spot-check sessions are performed using the same label, all sessions are listed under that label.

Touch the spot-check date and time to view the results screen for the spot-check session. See **Spot-Check Results** on page 65.

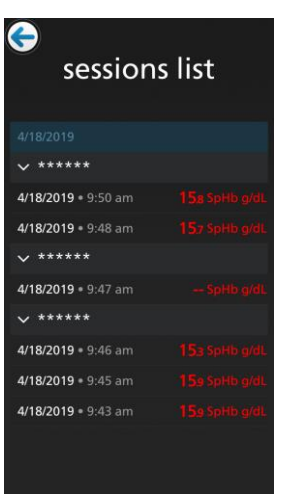

The results screen for the spot-check session displays. To print the results to a designated printer, touch the

printer icon (E). See **Print Sessions** on page 47. When multiple sessions are available for the same patient, swipe the screen left or right to view each session result.

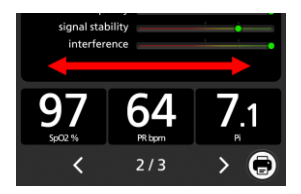

To close the results screen, touch the back arrow at the top of the screen.

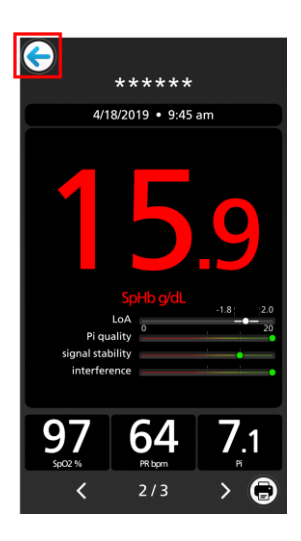

Touching any of the SpHb criteria gauges displays an informational window for that specific item.

| LoA              |   | -1.8 | 2 |
|------------------|---|------|---|
| Pi quality       | 0 |      |   |
| signal stability |   | •    |   |
| interference     |   |      |   |

The window can be closed by touching the **OK** button or closes automatically after one minute.

Signal Stability is shown in the example.

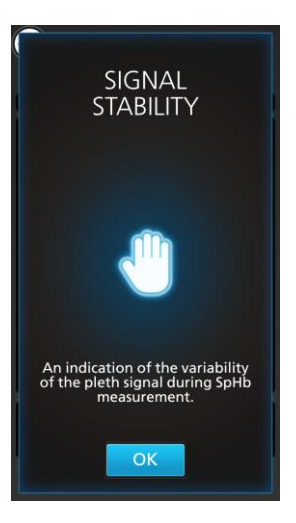

## Print Sessions

Note: To setup a printer, see Printers on page 54.

To print the results to a designated printer, touch the printer icon  $\textcircled{m{\Theta}}$ . 1.

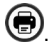

- 2. Confirm the correct printer is displayed on the *Printer* screen. If the correct printer is displayed, select the **Print** button.
- 3. Follow the on-screen prompts to confirm and print the selected session to the connected printer.

## Sessions Settings

From the Sessions Settings screen, change the following option:

| Option            | Description                                          | Factory Default<br>Settings | User Configurable<br>Settings |
|-------------------|------------------------------------------------------|-----------------------------|-------------------------------|
| Clear<br>Sessions | Clears all previous spot-check sessions from Rad-67. | NA                          | Press <b>Clear</b>            |

## Sounds

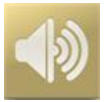

Use the Sounds screen to control the volume of sounds on Rad-67. Users can also access the Sounds screen by pressing the Sounds icon on the Status Bar. See **About the Status Bar** on page 34.

| Option               | Description                                                                              | Factory<br>Default<br>Setting | Configurable Settings                                     |
|----------------------|------------------------------------------------------------------------------------------|-------------------------------|-----------------------------------------------------------|
| Alert<br>Volume      | Sets the alert volume level.                                                             | Highest<br>volume             | Slide towards the left to decrease volume and to silence. |
| Pulse Tone<br>Volume | Sets the pulse tone volume<br>level.                                                     | Highest<br>volume             | Slide towards the left to decrease volume and to silence. |
| SmartTone            | Allows the audible pulse to continue to beep when the pleth graph shows signs of motion. | Off                           | On or Off                                                 |

## Device Settings

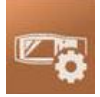

The *Device Settings* menu allows the user to view and customize settings for Rad-67. The Device Settings options are:

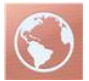

#### Localization

See Localization on page 49.

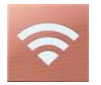

Wi-Fi See Wi-Fi on page 50.

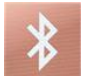

**Bluetooth** See **Bluetooth** on page 53.

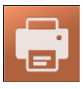

Printers See Printers on page 54.

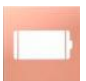

Rad-67 Battery See Rad-67 Battery on page 56.

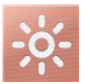

Brightness See Brightness on page 56.

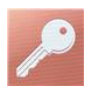

Access Control See Access Control on page 57.

## Localization

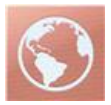

Use the *Localization* screen to view the current date and time and configure settings related to local time, language and geography. The user can also access the *Localization* screen by pressing the current time on the Status Bar. See *About the Status Bar* on page 34.

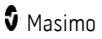

| Option            | Description                                 | Factory Default<br>Settings | User Configurable<br>Settings       |
|-------------------|---------------------------------------------|-----------------------------|-------------------------------------|
| Language          | Select the language display for Rad-67.     | English                     | Choose from available<br>languages. |
| Date Format       | Set the display format for current date.    | mm/dd/yy                    | mm/dd/yy or dd/mm/yy                |
| Time Format       | Set the display format for current time.    | 12 hour                     | 12 or 24 hour                       |
| Line<br>Frequency | Set to match regional power line frequency. | 60 Hz                       | 50 Hz or 60 Hz                      |
| Date              | Set the current date.                       | N/A                         | month, date, and year               |
| Time              | Set the current time.                       | N/A                         | hour and minutes<br>AM or PM        |

## Wi-Fi

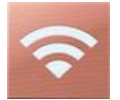

The Wi-Fi radio allows for networked communication of Rad-67 data and alerts over an IEEE 802.11 a/b/g/n wireless network. The Wi-Fi radio also allows for connection directly with other devices.

Use the *Wi-Fi* screen to enable or disable Wi-Fi connectivity, select wireless mode, or connect to a wireless network. When Rad-67 is in *Wireless Wi-Fi Mode* and connected to a Wi-Fi network, the Wi-Fi icon on the Status Bar indicates the strength of the connection. When Rad-67 is in *Wireless Host Mode* and connected to a device, the Host icon on the Status Bar indicates the strength of the connection.

The user can also access the Wi-Fi or Host Mode settings screen by pressing the icon on the Status Bar. See **About the Status Bar** on page 34.

| Option               | Description                                                                    | Factory Default<br>Setting | User Configurable<br>Settings                        |
|----------------------|--------------------------------------------------------------------------------|----------------------------|------------------------------------------------------|
| Wi-Fi                | Enables or disables Wi-Fi<br>connectivity.                                     | Off                        | On or Off                                            |
| Wireless<br>Mode     | Switches the device between Wi-<br>Fi connection and Host<br>connection modes. | wifi                       | wifi or host                                         |
| Selected<br>Network* | Displays the currently connected wireless network.                             | NA                         | See <b>Selected</b><br><b>Network</b> on page<br>51. |

| Option                 | Description                                                    | Factory Default<br>Setting | User Configurable<br>Settings                      |
|------------------------|----------------------------------------------------------------|----------------------------|----------------------------------------------------|
| Status*                | Displays currently connected wireless network status.          | NA                         | See <b>Status</b> on page<br>51.                   |
| Change<br>Network*     | Allows device to be connected to a different wireless network. | NA                         | See <b>Change</b><br><b>Network</b> on page<br>52. |
| Host Name**            | Displays the Rad-67 network name.                              | NA                         | See Host Wireless<br>Mode on page 53.              |
| Host<br>Password**     | Displays the Rad-67 password.                                  | NA                         | See Host Wireless<br>Mode on page 53.              |
| Connected<br>Devices** | Displays the devices connected to Rad-67.                      | NA                         | See Host Wireless<br>Mode on page 53.              |

\* Displays only when in *Wi-Fi* connection Wireless Mode.

\*\* Displays only when in Wireless Host Wireless Mode. See Host Wireless Mode on page 53.

## Selected Network

The *Selected Network* field displays the SSID of the currently connected wireless network.

Touching the info icon 🚺 displays information about the current network.

#### Forget Network

The Selected network info screen also allows the user to *Forget* the network if the currently connected wireless network is no longer needed. Scroll to the bottom of the screen and press/select the **Forget** button.

**CAUTION:** There are no prompts to confirm the *Forget* network request. Once selected, the network is disconnected and removed from Rad-67.

## Status

The Status field displays the connection status of the wireless network. Touching the edit

icon allows the currently connected wireless network settings to be modified. A different network can also be connected to directly if desired (when the SSID, network security type and password are known) by entering the information directly. This may be helpful if the desired network is hidden and not shown during a network scan.

**Note:** When a different network is connected, the current network settings are not saved.

| Option*         | Description                                     | Factory Default<br>Setting | User Configurable<br>Settings |
|-----------------|-------------------------------------------------|----------------------------|-------------------------------|
| Network<br>Name | SSID for the wireless network.                  | NA                         | Alphanumeric                  |
| Security        | Allows the wireless network security to be set. | None                       | None, WPA, or WPA2            |
| Password        | Password for the wireless network.              | NA                         | Alphanumeric                  |
| Save            | Saves any changes to the fields.                | NA                         | Press/select to save.         |

\* Not all options listed may be displayed on the device. Available options depend on the security settings of the wireless network. When connected to a network, the ability to select

the edit icon **W** may no longer be available, and only the connection status displays.

## Change Network

The *Change Network* screen allows manual setup of a network (similar to Status) or ability to scan for a network that is not hidden.

**Note:** When a different network is connected, the currently connected wireless network settings are not saved and will need to be re-entered when reconnecting.

## Manual Setup

Press/select the Manual Setup option to display the Manual Setup screen.

| Option          | Description                            | Factory Default<br>Setting | User Configurable<br>Settings |
|-----------------|----------------------------------------|----------------------------|-------------------------------|
| Network<br>Name | SSID for the wireless network.         | NA                         | Alphanumeric                  |
| Security        | Allows the network security to be set. | None                       | None, WPA, or WPA2            |
| Username*       | Username for the network.              | NA                         | Alphanumeric                  |
| Password**      | Password for the network.              | NA                         | Alphanumeric                  |
| Save            | Saves any changes to the fields.       | NA                         | Press/select to save.         |

\* Displays when WPA Enterprise or WPA2 Enterprise is selected for security.

\*\* Displays when any of the security options are selected.

## Network Scan

To scan for and connect to an available wireless network, perform the following:

- Press/select the search icon Part to Manual Setup to display the Select a Network screen. A network search is automatically performed and displays a list of available wireless networks.
- 2. Select a wireless network from the list of available networks.
- 3. Depending on the security settings of the network, enter the username and/or the password for the desired wireless network.

Note: The security settings are automatically configured.

4. Press/select the Save button to save the settings and connect to the wireless network.

## Host Wireless Mode

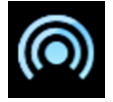

Host Wireless Mode allows Rad-67 to connect with other compatible devices with wireless capabilities using a peer-to-peer connection. To enable *Host Wireless Mode* of operation and available settings, see **Wi-Fi** on page 50.

When in *Host Wireless Mode*, Rad-67 is given a default network name and password and broadcasts a wireless signal for compatible devices to receive. Using the Wi-Fi connection capabilities, other devices can locate and connect using the Rad-67 network name and password.

The Connected Devices option allows the ability to view IP Addresses of devices connected with Rad-67.

## Bluetooth

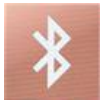

Use the *Bluetooth* screen to enable or disable Bluetooth connectivity. When Bluetooth connectivity is enabled, the Bluetooth icon will appear in the Status Bar. The user can also access the Bluetooth screen by pressing the *Bluetooth* icon on the Status Bar. See **About the Status Bar** on page 34.

| Option                                                                                                    | Description                                 | Factory Default<br>Setting | User Configurable<br>Settings |
|----------------------------------------------------------------------------------------------------|---------------------------------------------|----------------------------|-------------------------------|
| Bluetooth                                                                                                    | Enables or disables Bluetooth connectivity. | Off                        | On or Off                     |
| Additional fields in the <i>Bluetooth</i> screen display read-only settings about the Bluetooth connection that cannot be configured by the user. |                                             |                            |                               |

Your Masimo sales representative can provide necessary information regarding an initial Bluetooth connection.

## Printers

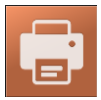

A printer can be connected to Rad-67 through a wireless connection to print Spot-Check results. See **Spot-Check Results** on page 65.

The *Printer* screen allows connection to a printer in the following ways:

- Network Printer: Ability to enter a printer IP address for manual printer setup or a perform a network scan to locate and connect to a network printer. For network printers, the printer must be on the same wireless network as Rad-67 is connected to. See Network Printer on page 55.
- Direct Connection: Ability to connect Rad-67 directly to a printer using Wi-Fi Direct technology. See Direct Connection on page 56.

**Note:** When Rad-67 is connected to a different printer, the previously connected printer settings are not saved.

| Option          | Description                   | Factory Default<br>Setting | User Configurable<br>Settings |
|-----------------|-------------------------------|----------------------------|-------------------------------|
| Manual<br>Setup | Opens the Manual Setup Screen | NA                         | NA                            |

| Option | Description                                                   | Factory Default<br>Setting | User Configurable<br>Settings |
|--------|---------------------------------------------------------------|----------------------------|-------------------------------|
| Search | Searches the network for printers<br>Rad-67 can connect with. | NA                         | NA                            |

## Network Printer

## Manual Printer Setup

| Option     | Description                                 | User Configurable Settings |
|------------|---------------------------------------------|----------------------------|
| IP Address | Field for entering IP address of printer.   | Alphanumeric               |
| Save       | Save the IP address and connect to printer. | NA                         |

- 1. From the *Printer Settings* screen, press/select the *Manual Setup* option to display the *Manual Setup* screen.
- 2. Enter the IP address of the printer.
- 3. Press/select the *Save* button to save the settings and connect to the printer.

## Network Printer Scan

| Option | Description                                    |
|--------|------------------------------------------------|
| Name   | Network name of the printer.                   |
| IP     | The IP address of the printer.                 |
| Save   | Connect to the printer selected from the list. |

Note: The printer must be on the same wireless network as Rad-67 is connected to.

To scan for and connect to an available printer on the wireless network, perform the following:

- 1. From the *Printer Settings* screen, press/select the search icon *P* next to *Manual Setup* to display the *Select Printer* screen.
- 2. A network search is automatically performed, displaying a list of available printers. Select a printer from the list of available printers.
- 3. Press/select the *Save* button to save the settings and connect to the printer.

## Direct Connection

To connect to an available printer using the software AP mode capabilities, perform the following:

**Note:** When connecting to a printer using this method, any wireless network Rad-67 is connected to is disconnected. The password for the wireless network is not stored on the device and will need to be re-entered when reconnecting.

- 1. Open the printer settings and note the printer name and (if needed) the password used to connect using the printers Wi-Fi Direct functionality.
- 2. Open the Wi-Fi settings on Rad-67. See *Wi-Fi* on page 50.
- Press/select the search icon Part to Manual Setup to display the Select a Network screen. A network search is automatically performed and displays a list of available wireless networks.
- 4. Select the printer from the list of available networks.
- 5. Depending on the security settings of the printer, enter the username and/or the password for the desired wireless network.

Note: The security settings are automatically configured.

6. Press/select the Save button to save the settings and connect to the printer directly using the wireless connection.

## Rad-67 Battery

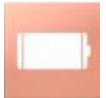

Use the Battery screen to view the specific percentage of charge remaining in Rad-67's battery. The user can also access the Battery screen by pressing the Battery icon on the Status Bar. See **About the Status Bar** on page 34.

| Option                 | Description                                                                             |
|------------------------|-----------------------------------------------------------------------------------------|
| State of Charge        | Provides a read-only display of battery level remaining.                                |
| Battery<br>Diagnostics | Allows trained personnel to access battery diagnostic information (password protected). |

## Brightness

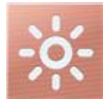

Use the Brightness screen to adjust the brightness of Rad-67's display.

| Option             | Description                                                                               | Factory Default<br>Settings | User<br>Configurable<br>Settings    |
|--------------------|-------------------------------------------------------------------------------------------|-----------------------------|-------------------------------------|
| Auto<br>Brightness | Allows automatic adjustment of<br>display brightness based on the<br>ambient light level. | Off                         | On or Off                           |
| Brightness         | Adjust the brightness level of the display manually.                                      | 4                           | 1 (dimmest), 2, 3,<br>4 (brightest) |

## Access Control

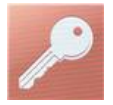

The Access Control screen contains configurable options and settings that require a password to view or change.

#### **To enter Access Control**

1. Press the 123 key.

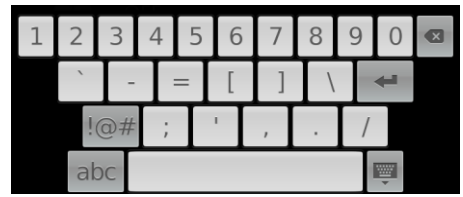

- When the screen displays, enter the following: 6 2 7 4 Asterisks (\*\*\*\*) will be displayed. To undo an entry, press *Backspace*.
- 3. Press *Enter* to access the password-protected screen.

Note: The password will have to be entered every time this screen is accessed.

| Option               | Description                             | Factory<br>Default<br>Setting | User Configurable Settings                              |
|----------------------|-----------------------------------------|-------------------------------|---------------------------------------------------------|
| USB Port<br>Baudrate | Sets the USB port communication speed.  | 921600                        | 9600, 19200, 38400, 57600,<br>115200, 230400, or 921600 |
| Factory<br>Defaults  | Options are restored to factory values. | N/A                           | Press <b>Restore</b> .                                  |

## About

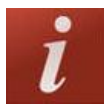

For information about individual parameters, see *About Parameter Information* on page 43.

Use the *About* screen to view the serial number as well as Rad-67 software and hardware version information. These details may be helpful during troubleshooting.

| Option *      | Description                                                   |
|---------------|---------------------------------------------------------------|
| Serial Number | Displays the serial number for the device.                    |
| MCU           | Displays the version number of the device board software.     |
| Processor     | Displays the version number of the system level software.     |
| MX Board      | Displays the version number of the technology level software. |

\* These fields are read-only and cannot be configured by the user.

## Screenshot Capture

The user is able to take screenshots of Rad-67 displays and download them as .png files onto a USB drive. To download screenshots, a Rad-67 Data Transfer Download Cable is required.

To ensure quick downloads, the number of screenshots that can be stored in Rad-67 is limited to 20; once the limit is reached, every new screenshot taken will replace the oldest screenshot taken.

Note: Download the images onto a USB drive to avoid loss of the screenshots.

**Note:** The USB drive must be formatted to FAT or FAT32 system file to enable the download of the screenshots. There must also be a folder titled "screen\_shot" at the root level on the USB drive as Rad-67 looks for this folder to download the screenshots to.

## Capturing Screenshots

To take a screenshot, swipe across the Rad-67 screen from right to left using 2 or more fingers simultaneously.

- A confirmation flash will appear on the entire screen and a status message will be displayed briefly at the top of the Rad-67 screen.
- The status message indicates the filename of the screenshot taken.
- Patient ID, age and gender are not captured in the screenshot feature and are displayed as asterisk \*\*\*\*\*.

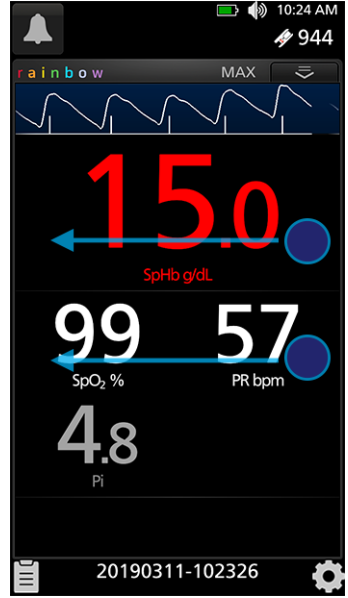

## Downloading Screenshots

To download the screenshots:

- 1. Remove any sensors connected to the patient to stop monitoring, and acknowledge any alarms triggered on Rad-67.
- Connect the Rad-67 Data Transfer Download Cable to the Masimo Proprietary port of Rad-67. See *Front, Top, and Bottom Views* on page 26.

**Note:** Before connecting the USB drive in the next step, there must be a folder titled "screen\_shot" in the USB drive with a FAT or FAT32 system file to enable the download of the screenshots.

- 3. Plug the USB drive into the USB end of the cable, and the screenshots will automatically download. A status message displays briefly at the top of the Rad-67 screen to indicate the start of the download.
- 4. A confirmation status message displays briefly at the top of the Rad-67 screen when the file transfer is complete.
- 5. Unplug the USB drive from the cable and the Data Transfer Download Cable from the Rad-67.

To import the screenshots from the USB drive onto a computer, plug the USB drive into the computers USB port, then open the folder titled "screen\_shot" (from the USB drive) on the computer to access the .png files.

# Chapter 5: Spot-Check

The Rad-67 begins the spot-check procedure under the following conditions:

- The Rad-67 is powered ON.
- A previous spot-check is completed and reviewed.

If at any time during a spot-check a sensor and cable are not connected, a message displays to connect a cable to the Rad-67.

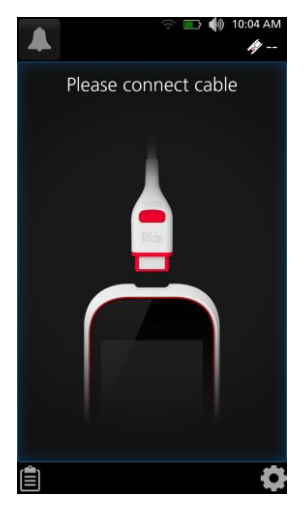

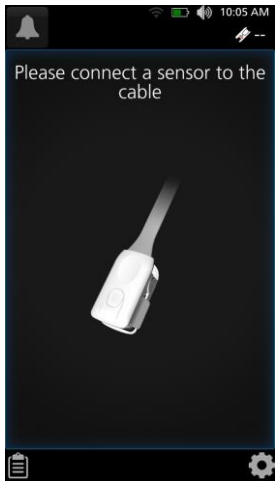

If a sensor is not connected to the cable or non-spotcheck sensor (and the cable is connected to the device), a message displays to connect a sensor to the cable.

## Performing a Spot-Check

Once a spot-check SpHb sensor is connected, the screen instructs the user to enter the following patient information:

- Label
- Age
- Gender

**Note:** This step can be skipped by selecting skip in the lower left corner of the screen. When *skip* is selected, results are tagged by date and time. See *Sessions List* on page 45.

| * 🖘 👘 10:48 AM                       |
|--------------------------------------|
| Please enter patient<br>demographics |
| label                                |
|                                      |
| age                                  |
|                                      |
| gender                               |
| Select                               |
|                                      |
| skip Start                           |

When *Label* is selected, a keyboard appears to enter the desired identification.

**Note:** If *Require Label* is off in *Spot-Check Settings*, the label field does not display. See *Spot-Check Settings* on page 45. An age and gender selection must still be made to continue with the spot-check session (unless skip is selected).

**Note:** If label, age and gender selections are visible (and skip is not selected), all are required to continue with the spot-check session. If gender is not visible, label and age are required to continue with the spot-check session.

After entering a label and/or selecting an age and gender, touch *Start* to begin the spot-check session.

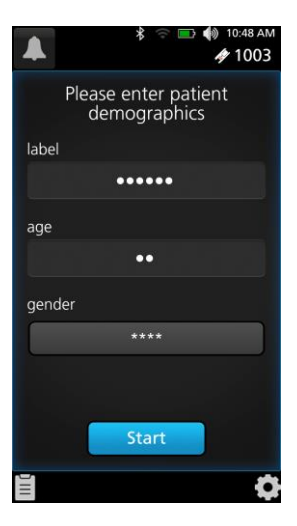

Rad-67

Place the sensor on the patient's digit. Refer to the Directions for Use for the specific sensor for proper site selection and application.

After the sensor is placed, the Rad-67 looks for a pulse. Once a pulse is detected, the spot-check begins.

**Note:** If the sensor is already on a digit and a pulse is detected, this step is skipped and the spot-check begins.

The spot-check requires user input if SpHb is to be included and measured. Select the **Measure SpHb** button to include SpHb in the spot-check.

After the sensor initializes, a pleth is displayed and spotcheck measurement begins to display available values.

**Note:** In the following situations, the ability to include SpHb is not available and the **Measure SpHb** button is grayed out.

- When *skip* is selected instead of entering a patient label (when required), age and gender.
- When the entered patient age is 17 or less. SpHb measurement can only be performed on patients 18 years of age or older.

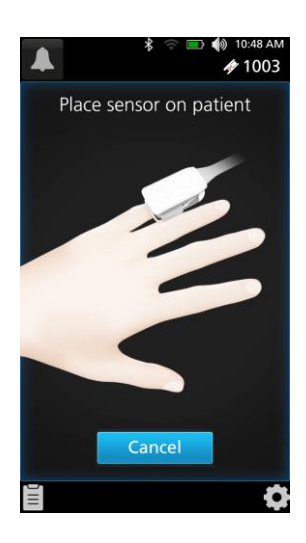

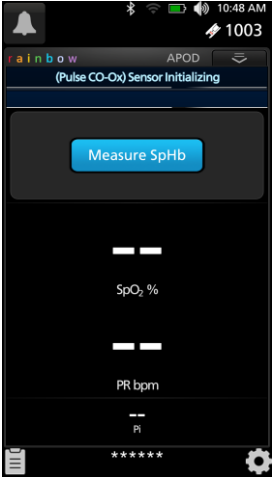

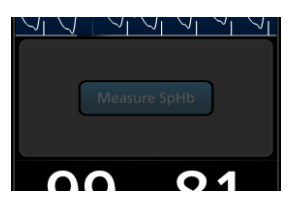

If during the spot-check, low signal stability is detected, Rad-67 instructs the user to keep the measurement site stable.

If a low perfusion condition occurs, Rad-67 instructs the user to select a new location to place the sensor.

#### Complete the Spot-Check

After a spot-check is performed, the values display.

**Note:** The spot-check measurement displays for five (5) minutes or until the sensor is removed, whichever occurs first.

To complete the spot-check session, remove the sensor from the patient and the spot-check results screen displays. See **Spot-Check Results** on page 65.

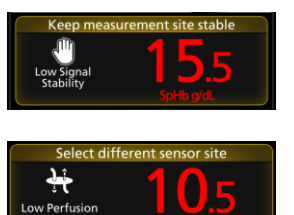

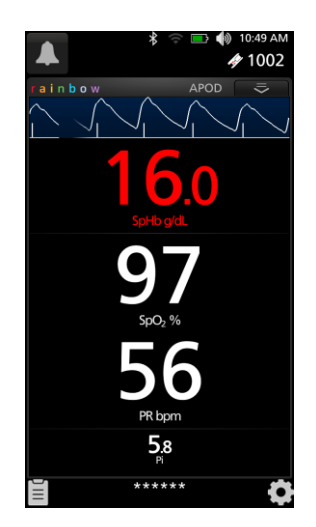

# Spot-Check Results

When the sensor is removed from the patient, or after the five (5) minute measurement period (whichever occurs first), the screen displays spot-check measurement information with SpHb as the most prominent value.

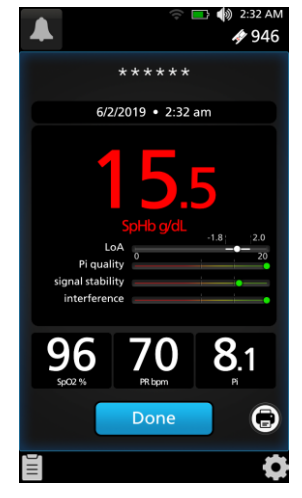

When SpHb is not included in the spot-check, the SpHb value displays as dashes "--".

To print the results to a designated printer, touch the

printer icon page 54.

. To setup a printer, see **Printers** on

Touch the **Done** button to complete the spot-check session.

Spot-check sessions are stored on the device for review at a later time. See Sessions List on page 45.

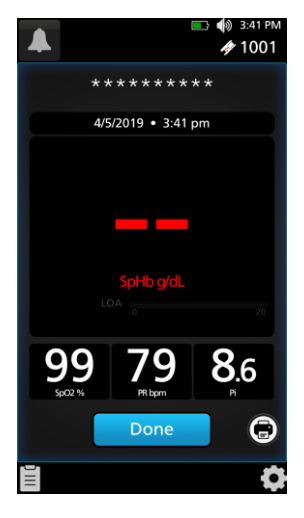

# Limits of Agreement (LoA) Gauge

Rad-67 provides an LoA gauge with white bars to indicate the upper and lower 95% limits of agreement for the displayed SpHb measurement. In the gauge, the dot indicates where the SpHb measurement falls across the display range. LoA is an interval that provides an estimate of accuracy. 95% of the time, the difference between the SpHb value and a gold-standard reference analyzer lie within this range.

In the example shown, SpHb displayed is within the accuracy range and the LoA gauge is displayed.

LoA -1.8 -+2.0 signal stability

This example shows when the SpHb measurement is outside of the accuracy range (see **SpHb Accuracy Data** on page 81).

The *SpHb out of validated range* message displays. The LoA gauge is disabled.

See **Troubleshooting Measurements** on page 71.

If low SIQ is encountered while attempting to read SpHb, SpHb is displayed as dashes "--", the LoA gauge is disabled and *low SpHb SIQ* displays.

See **Troubleshooting Measurements** on page 71.

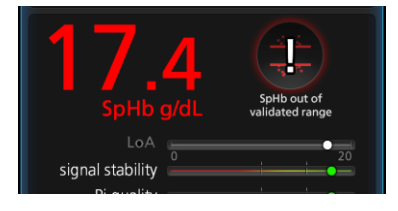

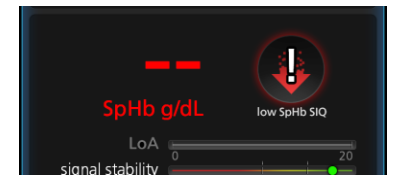

# Chapter 6: Alerts and Messages

The following chapter contains information about alerts and messages.

For more information, see *Chapter 7: Troubleshooting* on page 71.

## About Alerts

The *Alert Acknowledgment* icon is an indicator as well as a functional button. It always indicates the presence of alerts, and it can be used to acknowledge alerts.

| Icon<br>Appearance | Description                                                                                                    | Visual<br>Alerts |
|--------------------|----------------------------------------------------------------------------------------------------|------------------|
|                    | There are currently no active alerts, and no alerts have been acknowledged.<br>Note: If an alert has been acknowledged, this icon also appears. | No               |
|                    | There is currently at least one active alert that has <b>not</b> been acknowledged.                                                             | Yes              |

## Alert Interface

| Alert Source/Example | Explanation                                                                                                    |
|----------------------|----------------------------------------------------------------------------------------------------|
| Low Battery          | The example shown here is a "Low Battery" alert. Note<br>that the border of the entire Rad-67 display is<br>illuminated, and the explanation of the alert is shown in<br>the Status Bar (Low Battery). |
|                      |                                                                                                    |

## Acknowledging Alerts

Alerts are conveyed visibly.

### To acknowledge alerts:

- 1. Touch the Alert Acknowledgment icon
- 2. Visual alerts are suspended.
- 3. Explanation of the alert remains in the Status Bar.

## Messages

The following section lists common Rad-67 messages, potential causes, and next steps.

| Message                                                           | Potential Causes                                                                                                    | Next Steps                                                                                                    |
|-------------------------------------------------------------------|----------------------------------------------------------------------------------------------------|----------------------------------------------------------------------------------------------------|
| (Pulse CO-Ox)<br>Replace Cable<br>or<br>Please replace<br>cable   | <ul> <li>Incompatible cable</li> <li>Unrecognized cable</li> <li>Defective cable</li> <li>Cable life expired</li> </ul>                                                                                                    | Replace the patient cable.                                                                                                    |
| (Pulse CO-Ox)<br>Cable Near<br>Expiration                         | Cable life near expiration                                                                                                    | • Replace the patient cable.                                                                                                    |
| (Pulse CO-Ox)<br>Replace Sensor<br>or<br>Please replace<br>sensor | <ul> <li>Incompatible sensor</li> <li>Unrecognized sensor</li> <li>Defective sensor</li> <li>Sensor life expired</li> </ul>                                                                                                    | Replace the sensor.                                                                                                    |
| (Pulse CO-Ox)<br>Sensor<br>Initializing                           | • Device is initializing the sensor.                                                                                                    | Allow time for parameter reading to stabilize.                                                                                                    |
| (Pulse CO-Ox)<br>Pulse Search                                     | • Device is searching for pulse.                                                                                                    | <ul> <li>Allow time for parameter reading to stabilize.</li> </ul>                                                                                                    |
| (Pulse CO-Ox)<br>Interference<br>Detected                         | <ul> <li>High intensity light (pulsating strobe lights, excessive ambient light sources such as surgical lights or direct sunlight) or other monitor displays.</li> <li>Incorrect monitor line frequency setting (Hz).</li> </ul> | <ul> <li>Place a Masimo Optical<br/>Light Shield over the<br/>sensor.</li> <li>Adjust the Line Frequency<br/>to the correct Hz setting.<br/>See <i>Device Settings</i> on<br/>page 49.</li> </ul> |

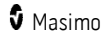

| Message                 | Potential Causes                                                                                                    | Next Steps                                                                                                    |
|-------------------------|----------------------------------------------------------------------------------------------------|----------------------------------------------------------------------------------------------------|
| Low Perfusion           | <ul> <li>Signal strength is too weak.</li> </ul>                                                                                          | <ul> <li>Select different sensor<br/>site that is better<br/>perfused. See<br/><i>Troubleshooting</i><br/><i>Measurements</i> on page<br/>71.</li> </ul>                                                                    |
| Low Signal<br>Stability | <ul> <li>Motion during SpHb<br/>measurement.</li> </ul>                                                                                   | <ul> <li>Keep measurement site<br/>stable. See<br/><i>Troubleshooting</i><br/><i>Measurements</i> on page<br/>71.</li> </ul>                                                                                                |
| Demo Mode               | • Device is in demo mode setting.                                                                                                    | • Disable demo mode prior<br>to patient spot-check<br>measurements.                                                                                                    |
| SpOz Only<br>Mode       | <ul> <li>Occurs during an unsuccessful<br/>SpHb sensor initialization/pulse<br/>search routine or during<br/>measurement.</li> </ul>      | <ul> <li>See the Directions for Use provided with your sensor.</li> <li>Use a Masimo light shield to cover the sensor and adjust the sensor.</li> <li>Ensure proper sensor application.</li> <li>Replace sensor.</li> </ul> |
| Low SpHb SIQ            | <ul> <li>Indicates low signal quality of<br/>SpHb measurement.</li> <li>The SpHb reading is outside of<br/>the accuracy range.</li> </ul> | <ul> <li>Ensure proper sensor<br/>application.</li> <li>Replace the sensor.</li> <li>See <i>Chapter 8:</i><br/><i>Specifications</i> on page<br/>79.</li> </ul>                                                             |

| Message                           | Potential Causes                                                                        | Next Steps                                                                                                    |
|-----------------------------------|-----------------------------------------------------------------------------------------|----------------------------------------------------------------------------------------------------|
| SpHb out of<br>validated<br>range | <ul> <li>Measured SpHb value is outside<br/>of the validated accuracy range.</li> </ul> | <ul> <li>Verify sensor type and<br/>size and re-apply sensor.<br/>See Directions for Use for<br/>sensor.</li> </ul> |
|                                   |                                                                                         | <ul> <li>Check and see if blood<br/>flow to the site is<br/>restricted.</li> </ul>                                  |
|                                   |                                                                                         | <ul> <li>Check the placement of<br/>the sensor. Re-apply<br/>sensor or move to a<br/>different site.</li> </ul>     |
|                                   |                                                                                         | Replace sensor.                                                                                                    |
|                                   |                                                                                         | <ul> <li>Minimize or eliminate<br/>motion at the monitoring<br/>site.</li> </ul>                                    |
|                                   |                                                                                         | <ul> <li>Submit blood sample for<br/>laboratory CO-Oximetry<br/>test for comparison.</li> </ul>                     |
|                                   |                                                                                         | <ul> <li>Check patient conditions<br/>indicated to affect SpHb<br/>accuracy.</li> </ul>                             |
| "" (Dashes<br>shown as            | <ul> <li>Unable to provide a parameter value.</li> </ul>                                | • Allow time for parameter reading to stabilize.                                                                    |
| value)                            |                                                                                         | Check patient's vital condition.                                                                                    |
|                                   |                                                                                         | Ensure proper sensor<br>application.                                                                                |
|                                   |                                                                                         | • Replace the sensor.                                                                                               |
| Low Battery                       | Battery charge is low.                                                                  | • Connect device to the AC power supply to charge the battery.                                                      |
| Speaker Failure                   | Device requires service.                                                                | <ul> <li>Contact Masimo Tech<br/>Support. See Chapter 9:<br/>Service and Maintenance<br/>on page 95.</li> </ul>     |
## Chapter 7: Troubleshooting

#### **Troubleshooting Measurements**

The following section lists possible measurement symptoms, the potential cause, and next steps.

For additional information, see **Safety Information**, **Warnings and Cautions** on page 11.

| Symptom                                              | Potential Causes                                                                                                    | Next Steps                                                                                                    |
|------------------------------------------------------|----------------------------------------------------------------------------------------------------|----------------------------------------------------------------------------------------------------|
| Low SIQ message<br>displayed (Low<br>signal quality) | <ul> <li>Sensor is damaged or<br/>not functioning.</li> <li>Improper sensor type or<br/>application.</li> <li>Excessive motion.</li> <li>Low perfusion.</li> </ul> | <ul> <li>Verify Sensor type and size<br/>and re-apply sensor. See<br/>Directions for Use for Sensor.</li> <li>Check if blood flow to the<br/>sensor site is restricted.</li> <li>Check the placement of the<br/>sensor. Re-apply sensor or<br/>move to a different site.</li> <li>Replace sensor/cable.</li> <li>Minimize or eliminate motion<br/>at the measurement site.</li> <li>Set to Maximum Sensitivity.<br/>See Sensitivity Modes<br/>Overview on page 36.</li> </ul> |

| Symptom                           | Potential Causes                                                                                                    | Next Steps                                                                                                    |
|-----------------------------------|----------------------------------------------------------------------------------------------------|----------------------------------------------------------------------------------------------------|
| Difficulty obtaining<br>a reading | <ul> <li>Inappropriate sensor or<br/>sensor size.</li> </ul>                                                                                                    | <ul> <li>Allow time for parameter reading to stabilize.</li> </ul>                                                                                                    |
|                                   | <ul> <li>Improper sensor type or application.</li> <li>Low perfusion.</li> <li>Excessive motion artifact.</li> <li>Excessive ambient or strobing light.</li> <li>Interference from line frequency-induced noise.</li> </ul> | <ul> <li>Verify sensor type and size and re-apply sensor. See <i>Directions</i> for Use for sensor.</li> <li>Check if blood flow to the sensor site is restricted.</li> <li>Check the placement of the sensor. Re-apply sensor or move to a different site.</li> <li>Replace sensor.</li> <li>Verify the device and sensor are configured with the parameter.</li> <li>Verify proper sensor and sensor size for the patient.</li> </ul> |
|                                   |                                                                                                    | <ul> <li>excessive or strobing light.</li> <li>Minimize or eliminate motion</li> </ul>                                                                                                    |
|                                   |                                                                                                    | <ul> <li>at the measurement site.</li> <li>Verify and set 50 or 60Hz<br/>menu setting. See<br/>Localization on page 49.</li> </ul>                                                                                                    |
| Parameter readings                | <ul> <li>Parameter may not<br/>have stabilized</li> </ul>                                                                                                    | Allow time for parameter     reading to stabilize                                                                                                    |
| ""                                | <ul> <li>Improper sensor type or application.</li> <li>Low SIO Value</li> </ul>                                                                                                    | <ul> <li>Verify sensor type and size and<br/>re-apply sensor. See Directions<br/>for Use for sensor.</li> </ul>                                                                                                    |
|                                   |                                                                                                    | <ul> <li>Check if blood flow to the<br/>sensor site is restricted.</li> </ul>                                                                                                    |
|                                   |                                                                                                    | <ul> <li>Check the placement of the<br/>sensor. Re-apply sensor or<br/>move to a different site.</li> </ul>                                                                                                    |
|                                   |                                                                                                    | Replace sensor.                                                                                                    |
|                                   |                                                                                                    | <ul> <li>Verify proper sensor and<br/>sensor size for the patient.</li> </ul>                                                                                                    |

| Symptom                                                                  | Potential Causes                                                                                                    | Next Steps                                                                                                    |
|--------------------------------------------------------------------------|----------------------------------------------------------------------------------------------------|----------------------------------------------------------------------------------------------------|
| SpHb Measurement<br>Ability Unavailable                                  | <ul> <li>Entered patient age is<br/>17 or younger.</li> <li>Skip was selected<br/>instead of entering a<br/>patient label (when<br/>required), age and<br/>gender.</li> <li>Sensor does not have<br/>ability to measure<br/>SpHb.</li> </ul> | <ul> <li>SpHb is not measured on patients 17 years old and younger.</li> <li>Ensure a patient label (when required), age and gender are entered when performing a spot-check.</li> <li>Ensure proper sensor application.</li> <li>Replace the sensor.</li> </ul>                                                                                                    |
| Spot Check Results<br>do not display SpHb<br>(SpHb displays as "-<br>-") | <ul> <li>Measure SpHb button<br/>was not selected during<br/>spot-check.</li> <li>Entered patient age is<br/>17 or younger.</li> <li>Low SIQ Value</li> </ul>                                                                                | <ul> <li>Ensure Measure SpHb button<br/>is selected during spot-check.</li> <li>SpHb is not measured on<br/>patients 17 years old and<br/>younger.</li> <li>Check if blood flow to the<br/>sensor site is restricted.</li> <li>Check the placement of the<br/>sensor. Re-apply sensor or<br/>move to a different site.</li> </ul>                                                                                                    |
| Dimly Lit<br>Parameters                                                  | • Low signal quality.                                                                                                    | <ul> <li>Assess the patient.</li> <li>Verify sensor type and size and re-apply sensor. See <i>Directions for Use</i> for sensor.</li> <li>Check if blood flow to the sensor site is restricted.</li> <li>Check the placement of the sensor. Re-apply sensor or move to a different site.</li> <li>Replace sensor.</li> <li>Minimize or eliminate motion at the measurement site.</li> <li>Set to MAX Sensitivity. See <i>Sensitivity Modes Overview</i> on page 36.</li> </ul> |

| Symptom                                                       | Potential Causes                                                                                                    | Next Steps                                                                                                    |
|---------------------------------------------------------------|----------------------------------------------------------------------------------------------------|----------------------------------------------------------------------------------------------------|
| SpHb reading is dim<br>and "Low SpHb SIQ"<br>message displays | <ul> <li>Improper sensor<br/>application.</li> <li>Excessive motion.</li> <li>Low perfusion.</li> </ul>                                                                                                    | <ul> <li>Verify and re-apply sensor. See<br/>Directions for Use for sensor.</li> <li>Check and see if blood flow to<br/>the site is restricted.</li> <li>Check the placement of the<br/>sensor. Re-apply sensor or<br/>move to a different site.</li> <li>Replace sensor.</li> <li>Minimize or eliminate motion<br/>at the monitoring site.</li> <li>Submit blood sample for<br/>laboratory CO-Oximetry test<br/>for comparison.</li> <li>Check patient conditions<br/>indicated to affect SpHb<br/>accuracy.</li> </ul> |
| Unexpected<br>Parameter Readings                              | <ul> <li>Low SIQ or Pi values.</li> <li>Inappropriate sensor<br/>size or sensor<br/>measurement location.</li> <li>Excessive motion.</li> </ul>                                                                                                    | <ul> <li>Reposition sensor to site with strong SIQ and Pi. Average readings taken from three different sites to improve accuracy.</li> <li>Submit blood sample for laboratory CO-Oximetry test for comparison.</li> <li>Verify proper sensor for patient size.</li> <li>Verify proper sensor site. See <i>Directions for Use</i> for sensor.</li> <li>Minimize or eliminate motion at the monitoring site.</li> </ul>                                                                                                    |
| Unable to export<br>SpHb data                                 | <ul> <li>Poor connection to<br/>network.</li> <li>Incorrect network<br/>configuration.</li> <li>Cable is not fully seated<br/>in device.</li> <li>Baud rate does not<br/>match between device<br/>and data download<br/>application. See<br/>settings.</li> </ul> | <ul> <li>See <i>Troubleshooting Rad-67</i><br/>on page 75.</li> <li>Verify proper network<br/>configuration.</li> <li>Verify proper connection<br/>between cable and device.</li> <li>Verify baud rate settings. See<br/><i>Access Control</i> on page 57.</li> </ul>                                                                                                    |

#### Troubleshooting Rad-67

The following section lists possible Rad-67 symptoms, potential causes, and next steps. For more information, see *Chapter 6: Alerts and Messages* on page 67.

| Symptom                                  | Potential Causes                                                                                                    | Next Steps                                                                                                    |  |
|------------------------------------------|----------------------------------------------------------------------------------------------------|----------------------------------------------------------------------------------------------------|--|
| Device does not turn on                  | <ul><li>Depleted Battery.</li><li>Internal failure.</li></ul>                                                          | <ul> <li>Check AC power supply.</li> <li>Contact Masimo Service.<br/>See <i>Contacting Masimo</i><br/>on page 97.</li> </ul>                                                                                                    |  |
| System failure technical<br>alarm active | • Internal failure.                                                                                                    | <ul> <li>Turn Rad-67 Off and On.<br/>See <i>Powering the Rad-67</i><br/><i>ON and OFF</i> on page 28.</li> <li>Contact Masimo service.<br/>See <i>Contacting Masimo</i><br/>on page 97.</li> </ul>                                                                                                    |  |
| Speaker does not work                    | <ul> <li>Device audible<br/>settings may be<br/>incorrect.</li> <li>Internal failure.</li> </ul>                       | <ul> <li>Turn Rad-67 Off and On.<br/>See <i>Powering the Rad-67</i><br/><i>ON and OFF</i> on page 28.</li> <li>Check that <i>Alerts</i> and<br/><i>Sounds</i> have not been<br/>silenced.</li> <li>Check that <i>Alerts</i> and<br/><i>Sounds</i> volumes settings.</li> <li>Check that the device<br/>speaker is not being<br/>muffled.</li> <li>Contact Masimo service.<br/>See <i>Contacting Masimo</i><br/>on page 97.</li> </ul> |  |
| Device screen is dim                     | <ul> <li>The device is in low power mode to conserve power.</li> <li>The brightness display is not correct.</li> </ul> | <ul> <li>Touch the screen to<br/>return the display to full<br/>brightness.</li> <li>Adjust the brightness<br/>setting. See <i>Brightness</i><br/>on page 56.</li> </ul>                                                                                                    |  |

| Symptom                                                   | Potential Causes                                                                                                    | Next Steps                                                                                                    |  |
|-----------------------------------------------------------|----------------------------------------------------------------------------------------------------|----------------------------------------------------------------------------------------------------|--|
| Device screen is blank                                    | <ul> <li>The device is in low power mode to conserve power.</li> <li>The device is Off.</li> <li>The brightness display is not correct.</li> <li>Battery may be depleted.</li> <li>Internal failure.</li> </ul> | <ul> <li>Touch the screen to turn the display On.</li> <li>Turn Rad-67 Off and On. See <i>Powering the Rad-67 ON and OFF</i> on page 28.</li> <li>Adjust the brightness setting. See <i>Brightness</i> on page 56.</li> <li>Check AC power connection and recharge.</li> <li>Contact Masimo service. See <i>Contacting Masimo</i> on page 97.</li> </ul> |  |
| Touchscreen/Buttons do not<br>respond when pressed        | <ul> <li>EMI (Electro<br/>Magnetic<br/>Interference).</li> <li>Internal failure.</li> </ul>                                                                                                    | <ul> <li>Turn Rad-67 Off and On.<br/>See <i>Powering the Rad-67</i><br/><i>ON and OFF</i> on page 28.</li> <li>Relocate the device from<br/>other devices that may<br/>cause electromagnetic<br/>interference.</li> <li>Contact Masimo service.<br/>See <i>Contacting Masimo</i><br/>on page 97.</li> </ul>                                              |  |
| Battery run time significantly<br>reduced                 | <ul> <li>Battery not fully charged.</li> <li>Battery damaged.</li> <li>Battery capacity effected.</li> </ul>                                                                                                    | <ul> <li>Check battery charge level<br/>indicator.</li> <li>Check battery is fully<br/>charged.</li> <li>Contact Masimo service.<br/>See Contacting Masimo<br/>on page 97.</li> </ul>                                                                                                    |  |
| Device does not detect that<br>patient cable is connected | <ul> <li>Cable connector<br/>not properly<br/>connected to the<br/>device.</li> <li>Damaged<br/>connector.</li> <li>Damaged cable.</li> <li>Cable expired.</li> <li>Internal failure.</li> </ul>                | <ul> <li>Remove and reconnect cable.</li> <li>Ensure the connector is fully connected to the device.</li> <li>Replace cable.</li> <li>Contact Masimo service. See <i>Contacting Masimo</i> on page 97.</li> </ul>                                                                                                    |  |

| Symptom                                                                                 | Potential Causes                                                                                                    | Next Steps                                                                                                    |  |
|-----------------------------------------------------------------------------------------|----------------------------------------------------------------------------------------------------|----------------------------------------------------------------------------------------------------|--|
| <i>Device does not detect that the sensor is connected</i>                              | <ul> <li>Sensor not properly connected to device.</li> <li>Improper placement of sensor.</li> <li>Damaged sensor.</li> <li>Internal failure.</li> </ul>                                                                                                    | <ul> <li>Remove and reconnect sensor.</li> <li>Ensure the connector is fully connected to the device.</li> <li>Reapply sensor to the patient. Refer to sensor <i>Directions For Use</i>.</li> <li>Replace sensor.</li> <li>Turn Rad-67 Off and On. See <i>Powering the Rad-67 ON and OFF</i> on page 28.</li> <li>Contact Masimo service. See <i>Contacting Masimo</i> on page 07.</li> </ul> |  |
| Device does not communicate<br>to other external devices<br>through wireless connection | <ul> <li>External device is<br/>not compatible.</li> <li>Wi-Fi is not turned<br/>on and/or not<br/>correctly<br/>configured.</li> <li>Location does not<br/>have wireless<br/>availability.</li> <li>Connected network<br/>is not available.</li> <li>Internal failure.</li> </ul> | <ul> <li>Check external device<br/>compatibility.</li> <li>Check that the wireless<br/>feature is on and correctly<br/>configured. See <i>Wi-Fi</i> on<br/>page 50.</li> <li>Check wireless availability<br/>for location.</li> <li>Check network settings<br/>and availability.</li> <li>Contact Masimo service.<br/>See <i>Contacting Masimo</i><br/>on page 97.</li> </ul>                 |  |

### Chapter 8: Specifications

The following chapter contains specifications for the Rad-67.

#### **Display Range**

| Measurement                                     | Display Range                                                          |  |
|-------------------------------------------------|------------------------------------------------------------------------|--|
| SpO <sub>2</sub> (Functional Oxygen Saturation) | 0% to 100%                                                             |  |
| PR (Pulse Rate)                                 | 0 bpm to 240 bpm                                                       |  |
| Pi (Perfusion Index)                            | 0.00 to 20                                                             |  |
| SpHb (Hemoglobin)*                              | 0.0 g/dL to 25.0 g/dL<br>0 g/L to 250 g/L<br>0.0 mmol/L to 15.5 mmol/L |  |

\* See *Chapter 7: Troubleshooting* on page 71 for assistance when measurement ranges are outside of the accuracy range.

#### Accuracy (ARMS\*)

| Oxygen Saturation (SpO <sub>2</sub> )             |                             |       |  |  |
|---------------------------------------------------|-----------------------------|-------|--|--|
| No Motion [1]<br>(SpO₂ from 70% to 100%)          | Adults, Pediatrics, Infants | 2%    |  |  |
| Motion [2]<br>(SpO <sub>2</sub> from 70% to 100%) | Adults, Pediatrics, Infants | 3%    |  |  |
| Low perfusion [3]<br>(SpO2 from 70% to 100%)      | Adults, Pediatrics, Infants | 2%    |  |  |
| Pulse Rate (PR)                                   |                             |       |  |  |
| Range                                             | 25 to 240 bpm               |       |  |  |
| No motion                                         | Adults, Pediatrics, Infants | 3 bpm |  |  |
| Motion [4]                                        | Adults, Pediatrics, Infants | 5 bpm |  |  |
| Low Perfusion                                     | Adults, Pediatrics, Infants | 3 bpm |  |  |

| Total Hemoglobin (SpHb) [5]         |  |      |  |
|-------------------------------------|--|------|--|
| Range of 8 g/dL to 17 g/dL Adults** |  |      |  |
| Upper 95% LoA 2                     |  | 2.07 |  |
| Lower 95% LoA -1.82                 |  |      |  |

 $^{\star}$  A<sub>RMS</sub> accuracy is a statistical calculation of the difference between device measurements and reference measurements. Approximately two-thirds of the device measurements fell within +/- A<sub>RMS</sub> of the reference measurements in a controlled study.

\*\* For SpHb measurements, an Adult is defined as a person 18 years of age or older.

Note: A functional tester cannot be used to assess the accuracy of Rad-67.

#### SpO2 Performance Specifications

Accuracy testing for SpO<sub>2</sub> was performed on healthy adult subjects. The tables below provides  $A_{\text{RMS}}$  (Accuracy Root Mean Square) values measured using the Masimo Rainbow SET Technology with Masimo rainbow DCI-mini sensors in clinical studies under no motion conditions. The Bland-Altman plots provided in the operator's manual are for the sensors identified in the respective plots. Bland-Altman plots for sensors not listed in the tables below are available in the Directions for Use (DFU) for those sensors. See the sensor DFU for the Bland-Altman plots for the respective compatible sensor.

| Measurement $A_{\mbox{\tiny RMS}}$ Values for Reusable (rainbow DCI-mini) Sensors |          |  |  |
|-----------------------------------------------------------------------------------|----------|--|--|
| SpO₂ Accuracy Range (%)                                                           | Arms (%) |  |  |
| 70-80                                                                             | 1.9      |  |  |
| 80-90                                                                             | 1.7      |  |  |
| 90-100                                                                            | 1.2      |  |  |
| 70-100                                                                            | 1.6      |  |  |

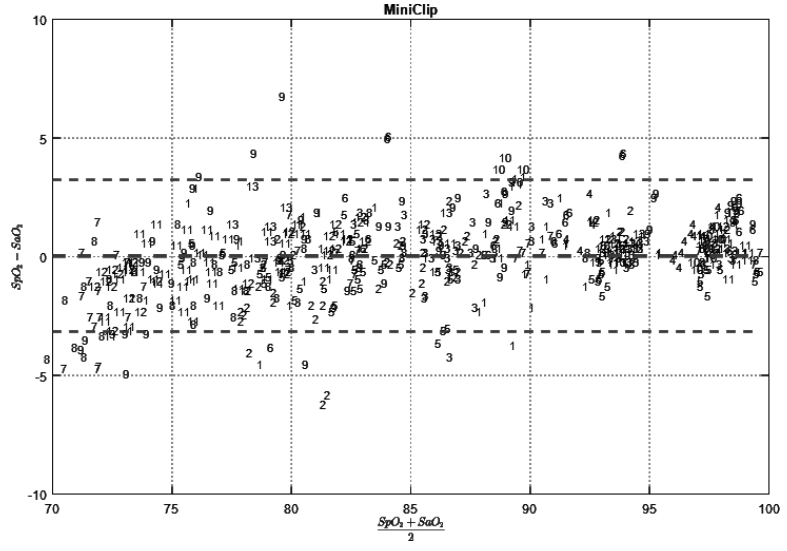

The below Bland-Altman plot represents the correlation of the  $(SpO_2 - SaO_2)$  versus  $(SpO_2 + SaO_2)/2$  under no motion with an upper 95% and lower 95% limits of agreement.

Figure 1: Reusable (rainbow DCI-mini) Sensors (ARMS 70-100%)

#### SpHb Accuracy Data

The data in this section describes the accuracy of SpHb measurements with Rad-67. Accuracy testing for SpHb was performed on adult subjects.

The following table provides the 95% Limits of Agreement (LOA) based upon the clinical validation of the SpHb performance. The 95% LOA was determined by the comparison of SpHb measurements against the tHb values determined by a HiCN reference method over the specification range of 8-17 g/dL. The lower 95% limit of agreement is the mean difference minus 1.96 standard deviation and the upper 95% limit of agreement is the mean difference plus 1.96 standard deviation.

| Group   | Bias | Precision | Samples | Upper LOA* | Lower LOA* |
|---------|------|-----------|---------|------------|------------|
| Overall | 0.1  | 1.0       | 660     | 2.07       | -1.82      |

\* See Bland and Altman. Agreement between methods of measurement with multiple observations per individual. Journal of Biopharmaceutical Statistics (2007) vol. 17 pp. 571-582.

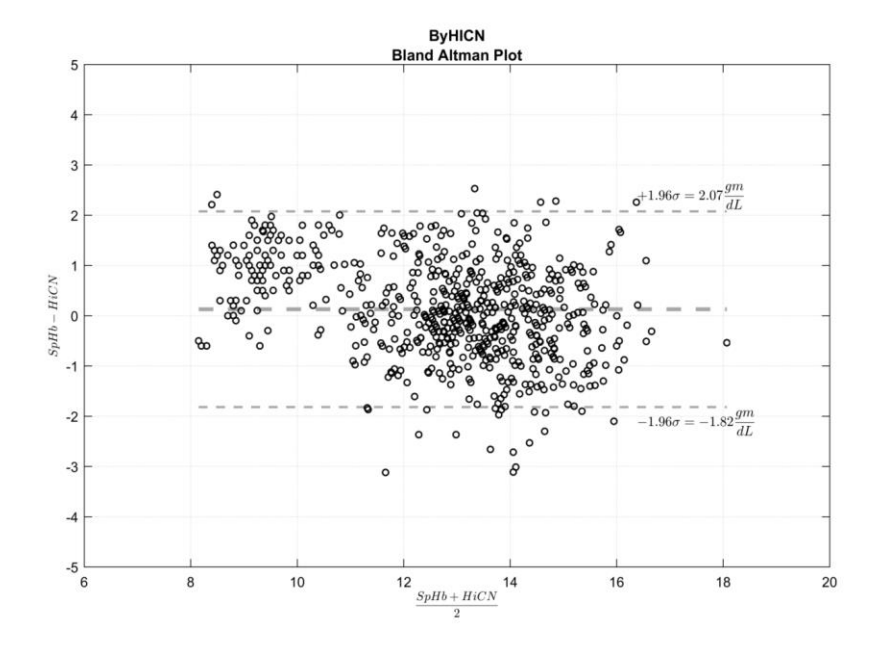

The below Bland-Altman plot represents the correlation of the (SpHb - HiCN tHb) versus (SpHb + HiCN tHb)/2 with an upper 95% and lower 95% limits of agreement.

Figure 2: Bland-Altman plot of SpHb vs. HiCN tHb

#### Resolution

| Parameter        | Resolution                      |
|------------------|---------------------------------|
| SpO <sub>2</sub> | 1%                              |
| PR               | 1 BPM                           |
| SpHb             | 0.1 g/dL<br>0.1 mmol/L<br>1 g/L |

#### Electrical

| AC Power Requirements                |                           |
|--------------------------------------|---------------------------|
| AC Power (Power Supply) requirements | 100-240Vac, 50/60Hz, 0.5A |
| Power consumption                    | < 15W                     |

| Battery       |             |
|---------------|-------------|
| Туре          | Lithium ion |
| Capacity      | 6 hours [6] |
| Charging Time | 6 hours [7] |

#### Environmental

| Environmental Conditions       |                                                 |
|--------------------------------|-------------------------------------------------|
| Operating Temperature          | 0°C to 35°C<br>(32°F to 95°F)                   |
| Storage/Transport Temperature  | -20°C to 60°C [8]<br>(-4°F to 140°F)            |
| Operating Humidity             | 10% to 95%, non-condensing                      |
| Storage/Transport Humidity     | 10% to 95%, non-condensing                      |
| Operating Atmospheric Pressure | 540 mbar to 1,060 mbar<br>(540 hPa to 1060 hPa) |

www.masimo.com

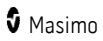

### Physical Characteristics

| Physical Characteristics |                                                   |  |
|--------------------------|---------------------------------------------------|--|
| Dimensions               | 19.4 cm x 8.2 cm x 2.4 cm<br>(7.6" x 3.2" x 0.9") |  |
| Weight                   | 0.37 kg. (0.81 lbs.)                              |  |

#### Historical Data Storage

| Historical Data Storage    |            |
|----------------------------|------------|
| Spot Check Session Storage | Up to 2000 |

#### **Display Indicators**

| Item                | Description                   |
|---------------------|-------------------------------|
| Display Update Rate | 1 Second                      |
| Туре                | Backlit Active Matrix TFT LCD |
| Pixels              | 720 dots x 1280 dots          |

#### Compliance

| EMC Compliance              |  |
|-----------------------------|--|
| IEC 60601-1-2:2014, Class B |  |

| Safety Standards Compliance |  |
|-----------------------------|--|
| ANSI/AAMI ES 60601-1:2005   |  |
| CAN/CSA C22.2 No. 60601-1   |  |
| IEC 60601-1:2005            |  |
| EN/ISO 80601-2-61:2011      |  |

| Equipment Classification per IEC 60601-1              |                                                                                                 |  |
|-------------------------------------------------------|-------------------------------------------------------------------------------------------------|--|
| Type of Protection                                    | Class II (AC power)                                                                             |  |
|                                                       | Internally powered (battery power)                                                              |  |
| Degree of Protection against<br>Electrical Shock      | Defibrillation proof BF-Applied Part                                                            |  |
| Protection against harm from solid and liquid ingress | IP24 (Protection from ingress of particulates > than 12 mm and water spray from any direction.) |  |
| Mode of Operation                                     | Continuous operation                                                                            |  |

#### Output Interface

Masimo Proprietary Port

### Wireless Specifications

| Communication (Wi-Fi)    |                                                                                                    |
|--------------------------|----------------------------------------------------------------------------------------------------|
| Туре                     | WLAN Radio: IEEE 802.11 a/b/g/n                                                                                                    |
| Frequency                | 2.4 GHz - 802.11b/g/n: 2412-2472 MHz<br>5.0 GHz - 802.11a/n: 5150-5250 MHz, 5250-5350 MHz, 5470-5725<br>MHz, 5725-5825 MHz                                   |
| Max Peak Output<br>Power | 2.4 G: 17.1 dBm (Conducted);<br>2.4 G: 17.2 dBm (EIRP);<br>5 G: 15.3 dBm (Conducted);<br>5 G: 16.9 dBm (EIRP);                                               |
| Output Power Type        | Fixed at the Factory                                                                                                    |
| Modulation Types         | OFDM, BPSK, CCK                                                                                                    |
| Modulation Signals       | Analog and Digital                                                                                                    |
| Available Data<br>Rates  | 802.11a - 6, 9, 12, 18, 24, 36, 48, 54 Mbps.<br>802.11b - 1, 2, 5.5, 11 Mbps.<br>802.11g - 6, 9, 12, 18, 24, 36, 48, 54 Mbps.<br>802.11n - MCS 0-7 HT20/HT40 |

| Communication (Bluetooth) |                                          |
|---------------------------|------------------------------------------|
| Туре                      | Bluetooth                                |
| Frequency                 | 2402-2480 MHz                            |
| Max Peak Output Power     | 8.26 dBm (Conducted);<br>9.4 dBm (EIRP); |
| Output Power Type         | Fixed at the Factory                     |
| Modulation Types          | DH5, 2DH5, 3DH5                          |
| Modulation Signals        | Analog and Digital                       |
| Available Data Rates      | 1, 2, 3 Mbps                             |

| Communication (Bluetooth Low Energy -BLE) |                                          |  |  |
|-------------------------------------------|------------------------------------------|--|--|
| Frequency                                 | 2402-2480 MHz                            |  |  |
| Max Peak Output Power                     | 4.77 dBm (Conducted);<br>6.8 dBm (EIRP); |  |  |
| Output Power Type                         | Fixed at the Factory                     |  |  |
| Modulation Type                           | GFSK                                     |  |  |
| Modulation Signals                        | Both Analog and Digital                  |  |  |

| Security and Authentication |                                                                               |  |  |
|-----------------------------|-------------------------------------------------------------------------------|--|--|
| Encryption                  | 64/128-bit WEP, Dynamic WEP, WPA-TKIP, WPA2-AES                               |  |  |
| Authentication              | Open System, Shared Key, Pre-Shared Key (PSK), 802.1X: , EAP-PEAP,<br>EAP-TLS |  |  |

| Radio Co | Radio Compliance                                                  |  |  |
|----------|-------------------------------------------------------------------|--|--|
| USA      | FCC Title 47, Part 15<br>FCC ID: VKF-MWM2                         |  |  |
| Canada   | IC: 7362A-MWM2<br>RSS-247                                         |  |  |
| Europe   | EU Radio Equipment Directive<br>(RED 2014/53/EU)                  |  |  |
| Japan    | TELEC<br>Article 2-1-19<br>Article 2-1-19-3<br>Article 2-1-19-3-2 |  |  |

# Guidance and Manufacturer's Declarations - Electromagnetic Compliance

#### **Electromagnetic Emissions**

| Electromagnetic Emissions                                                                                                    |                                                                 |                                                                                                    |  |  |  |
|----------------------------------------------------------------------------------------------------|-----------------------------------------------------------------|----------------------------------------------------------------------------------------------------|--|--|--|
| The ME Equipment is intended for use in the electromagnetic environment specified below. The customer or the user of the ME Equipment should assure that it is used in such an environment. |                                                                 |                                                                                                    |  |  |  |
| Emission Test                                                                                                    | Emission Test Compliance Electromagnetic Environment - Guidance |                                                                                                    |  |  |  |
| RF Emissions<br>CISPR 11                                                                                                    | Group 1                                                         | ME Equipment uses RF energy only for its internal<br>function. Therefore, its RF emissions are very low and<br>are not likely to cause any interference in nearby<br>electronic equipment. |  |  |  |
| RF Emissions<br>CISPR 11                                                                                                    | Class B                                                         | Suitable for use in all establishments, including domestic environments and those directly connected to the public law voltage agree supply patweek that                                   |  |  |  |
| Harmonic<br>Emissions<br>IEC 61000-3-2                                                                                                    | Class A                                                         | the public low-voltage power supply network that supplies buildings used for domestic purposes.                                                                                            |  |  |  |
| Voltage<br>fluctuations/<br>Flicker emissions<br>IEC 61000-3-3                                                                                                    | Complies                                                        |                                                                                                    |  |  |  |

#### Electromagnetic Immunity

#### Electromagnetic Immunity

The ME Equipment is intended for use in the electromagnetic environment specified below. The customer or the user of the ME Equipment should assure that it is used in such an environment.

| Immunity Test                                                         | IEC 60601<br>Test Level                                               | Compliance<br>Level                                                   | Electromagnetic Environment -<br>Guidance                                                                                                    |
|-----------------------------------------------------------------------|-----------------------------------------------------------------------|-----------------------------------------------------------------------|----------------------------------------------------------------------------------------------------|
| Electrostatic<br>discharge                                            | +/-8 kV<br>contact                                                    | +/-8 kV<br>contact                                                    | Floors should be wood, concrete, or ceramic tile. If floors are covered with                                                                                                    |
| IEC 61000-4-2                                                         | +/-15 kV air                                                          | +/-15 kV air                                                          | should be at least 30%.                                                                                                    |
| Electrical fast<br>transient/<br>burst<br>IEC 61000-4-4               | +/- 2 kV for<br>power lines<br>+/- 1 kV for<br>input/<br>output lines | +/- 2 kV for<br>power lines<br>+/- 1 kV for<br>input/ output<br>lines | Mains power quality should be that of a typical commercial or hospital environment.                                                                                                    |
| Surge<br>IEC 61000-4-5                                                | +/-1 kV<br>line(s) to<br>line(s)<br>+/- 2 kV<br>line(s) to<br>earth   | +/-1 kV line(s)<br>to line(s)<br>+/- 2 kV<br>line(s) to<br>earth      | Mains power quality should be that of a typical commercial or hospital environment.                                                                                                    |
| Conducted RF                                                          | 3 Vrms                                                                | 3 Vrms                                                                | Performed over 0.15-80 MHz                                                                                                    |
|                                                                       | 6 Vrms                                                                | 6 Vrms                                                                | Performed on the following ISM<br>(industrial, scientific and medical)<br>bands of frequency: The bands between<br>0,15 MHz and 80 MHz are 6,765 MHz to<br>6,795 MHz; 13,553 MHz to 13,567 MHz;<br>26,957 MHz to 27,283 MHz; and 40,66<br>MHz to 40,70 MHz. The amateur radio<br>bands between 0,15 MHz and 80 MHz<br>are 1,8 MHz to 2,0 MHz, 3,5 MHz to 4,0<br>MHz, 5,3 MHz to 5,4 MHz, 7 MHz to 7,3<br>MHz, 10,1 MHz to 10,15 MHz, 14 MHz to<br>14,2 MHz, 18,07 MHz to 18,17 MHz, 21,0<br>MHz to 21,4 MHz, 24,89 MHz to 24,99<br>MHz, 28,0 MHz to 29,7 MHz and 50,0<br>MHz to 54,0 MHz |
| Power<br>frequency (50<br>/ 60 Hz)<br>magnetic field<br>IEC 61000-4-8 | 30 A/m                                                                | 30 A/m                                                                | Power frequency magnetic fields should<br>be at levels characteristic of typical<br>location in a typical hospital<br>environment.                                                                                                    |

| Electromagneti                                                                                                    | Electromagnetic Immunity                                                                                                    |                                                                                     |                                                                                     |  |  |  |
|----------------------------------------------------------------------------------------------------|----------------------------------------------------------------------------------------------------|-------------------------------------------------------------------------------------|-------------------------------------------------------------------------------------|--|--|--|
| Voltage dips<br>on power<br>supply input<br>lines<br>IEC 61000-4-<br>11                                                                                                    | 0% UT , 0.5<br>cycle, at 0°,<br>45°, 90°,<br>135°, 180°,<br>225°, 270°,<br>and 315°;                                                                                     | 0% UT, 0.5<br>cycle, at 0°,<br>45°, 90°, 135°,<br>180°, 225°,<br>270°, and<br>315°; | Mains power quality should be that of a typical commercial or hospital environment. |  |  |  |
|                                                                                                    | 0% UT<br>cycle, and<br>70% UT<br>25/30<br>cycles at 0°                                                                                                    | 0% UT cycle,<br>and 70% UT<br>25/30 cycles<br>at 0°                                 |                                                                                     |  |  |  |
| Voltage<br>Interruptions<br>on power<br>supply input<br>lines<br>IEC 61000-4-<br>11                                                                                                    | 0% UT,<br>250/300<br>cycle                                                                                                    | 0% UT,<br>250/300<br>cycle                                                          |                                                                                     |  |  |  |
| Radiated RF<br>IEC 61000-4-3                                                                                                    | 10 V/m                                                                                                    | 10 V/m                                                                              | Performed over 80 MHz to 2.7 GHz                                                    |  |  |  |
| Note: These gui affected by abso                                                                                                    | <b>Note:</b> These guidelines may not apply in all situations. Electromagnetic propagation is affected by absorption and reflection from structures, objects and people. |                                                                                     |                                                                                     |  |  |  |
| Field strengths from fixed transmitters, such as base stations for radio<br>(cellular/cordless) telephones and land mobile radios, amateur radio, AM and FM radio<br>broadcast and TV broadcast cannot be predicted theoretically with accuracy. To assess<br>the electromagnetic environment due to fixed RF transmitters, an electromagnetic site<br>survey should be considered. If the measured field strength in the location in which the<br>ME Equipment is used exceeds the applicable RF compliance level above, the ME<br>Equipment should be observed to verify normal operation. If abnormal performance is<br>observed, additional measures may be necessary, such as re-orienting or relocating the<br>ME Equipment. |                                                                                                    |                                                                                     |                                                                                     |  |  |  |

\* UT: Rated voltage for the equipment

#### Recommended Separation Distances

### Recommended Separation Distance Between Portable and Mobile RF Communication Equipment and the ME Equipment

The ME Equipment is intended for use in an electromagnetic environment in which radiated RF disturbances are controlled. The customer or the user of the ME Equipment can help prevent electromagnetic interference by maintaining a minimum distance between portable and mobile RF communications equipment (transmitters) and the ME Equipment as recommended below, according to the maximum output power of the communication equipment.

| Rated maximum output power of transmitter (W) | Separation Distance According to Frequency of Transmitter (m) |                                           |                                           |  |
|-----------------------------------------------|---------------------------------------------------------------|-------------------------------------------|-------------------------------------------|--|
|                                               | 150 K Hz to 80<br>MHz<br>d = 1 17*Sart (P)                    | 80 MHz to 800<br>MHz<br>d = 0 18*Sart (P) | 800 MHz to<br>2.5GHz<br>d = 0.35*Sort (P) |  |
|                                               |                                                               |                                           |                                           |  |
| 0.01                                          | 0.12                                                          | 0.018                                     | 0.035                                     |  |
| 0.1                                           | 0.37                                                          | 0.057                                     | 0.11                                      |  |
| 1                                             | 1.17                                                          | 0.18                                      | 0.35                                      |  |
| 10                                            | 3.7                                                           | 0.57                                      | 1.1                                       |  |
| 100                                           | 11.7                                                          | 1.8                                       | 3.5                                       |  |

For transmitters rated at a maximum output power not listed above, the recommended separation distance d in meters (m) can be estimated using the equation applicable to the frequency of the transmitter, where P is the maximum output power rating of the transmitter in watts (W) according to the transmitter manufacturer.

Note 1: At 80 MHz and 800 MHz, the higher frequency range applies.

**Note 2:** These guidelines may not apply in all situations. Electromagnetic propagation is affected by absorption and reflection from structures, objects and people.

# Test Specifications for ENCLOSURE PORT IMMUNITY to RF Wireless Communication Equipment

| Test<br>Frequency<br>(MHz)                                                                                                    | Band<br>(a)<br>(MHz) | Service (a)                                                      | Modulation<br>(b)                                   | Maximum<br>Power<br>(W) | Distance<br>(m) | Immunity<br>Test Level<br>(V/m) |
|----------------------------------------------------------------------------------------------------|----------------------|------------------------------------------------------------------|-----------------------------------------------------|-------------------------|-----------------|---------------------------------|
| 385                                                                                                    | 380-<br>395          | TETRA 400                                                        | Pulse<br>modulation<br>(b)<br>18 Hz                 | 1,8                     | 0,3             | 27                              |
| 450                                                                                                    | 430-<br>470          | GMRS 460, FRS<br>460                                             | FM (c)<br>+/- 5 kHz<br>deviation<br>1 kHz sine      | 2                       | 0,3             | 28                              |
| 710                                                                                                    |                      |                                                                  | Pulse                                               |                         |                 |                                 |
| 745                                                                                                    | 704-<br>787          | LTE Band 13, 17                                                  | modulation<br>(b)                                   | 0,2                     | 0,3             | 9                               |
| 780                                                                                                    |                      |                                                                  | 217 Hz                                              |                         |                 |                                 |
| 810                                                                                                    |                      | GSM 800/900,                                                     | Pulse<br>modulation<br>(b)<br>18 Hz                 |                         |                 | 28                              |
| 870                                                                                                    | 800-<br>960          | iden 820,                                                        |                                                     | 2                       | 0,3             |                                 |
| 930                                                                                                    | 500                  | CDMA 850, LTE<br>Band 5                                          |                                                     |                         |                 |                                 |
| 1 720                                                                                                    |                      | GSM 1800;                                                        |                                                     |                         |                 |                                 |
| 1 845                                                                                                    | 1700-                | GSM 1900;                                                        | U; Pulse<br>); modulation<br>: Band (b)<br>: 217 Hz | 2                       | 0,3             | 28                              |
| 1 970                                                                                                    | 1990                 | DECT; LTE Band<br>1, 3. 4. 35:<br>UMTS                           |                                                     |                         |                 |                                 |
| 2 450                                                                                                    | 2 400-<br>2 570      | Bluetooth,<br>WLAN, 802.11<br>b/g/n, RFID<br>2450, LTE Band<br>7 | Pulse<br>modulation<br>(b)<br>217 Hz                | 2                       | 0,3             | 28                              |
| 5 240                                                                                                    | 5 100-               | WI AN 802 11                                                     | Pulse                                               |                         |                 |                                 |
| 5 500                                                                                                    | 5 800                | a/n                                                              | (b)                                                 | 0,2                     | 0,3             | g                               |
| 5 785                                                                                                    |                      |                                                                  |                                                     |                         |                 |                                 |
| Note: If necessary to achieve the IMMUNITY TEST LEVEL, the distance between the transmitting antenna and the ME EQUIPMENT or ME SYSTEM may be reduced to 1 m. The 1 m test distance is permitted by IEC 61000-4-3. |                      |                                                                  |                                                     |                         |                 |                                 |
| <ul> <li>(a) For some services, only the uplink frequencies are included.</li> <li>(b) The carrier shall be modulated use a 50% duty cycle square wave signal.</li> </ul>                                          |                      |                                                                  |                                                     |                         |                 |                                 |

(c) As an alternative to FM modulation, 50% pulse modulation at 18 Hz may be used because while it does not represent actual modulation, it would be worst case.

#### Symbols

The following symbols may appear on the product or product labeling:

| Symbol            | Description                                                                                                | Symbol                  | Description                                                                           |
|-------------------|----------------------------------------------------------------------------------------------------|-------------------------|---------------------------------------------------------------------------------------|
|                   | Follow instructions for use                                                                                | ī                       | Consult instructions for use                                                          |
| <b>CE</b><br>0123 | Mark of conformity to<br>European medical device<br>directive 93/42/EEC                                    | CUSTED                  | ETL Intertek certification<br>See <b>Declarations on Page 1</b> for<br>certifications |
| IP24              | Protection from ingress of<br>particulates > than 12 mm<br>and water spray from any<br>direction.          |                         | Class II Equipment                                                                    |
| NON<br>STERILE    | Non-Sterile                                                                                                | ╡╋                      | Defibrillation-proof. Type BF<br>applied part                                         |
| X                 | Separate collection for<br>electrical and electronic<br>equipment (WEEE)                                   | <pre>C)</pre>           | Recyclable                                                                            |
| Rx ONLY           | <b>Caution:</b> Federal (USA) law<br>restricts this device to sale<br>by or on the order of a<br>physician | EC REP                  | Authorized representative in the European community                                   |
| F©                | Federal Communications<br>Commission (FCC)<br>Licensing                                                    | FCC ID:                 | Identifies unit has been<br>registered as a radio device                              |
| (((••)))          | Non-ionizing<br>electromagnetic radiation                                                                  | IC Model:               | Industry Canada Identification                                                        |
| Â                 | Warning, electricity                                                                                       | X                       | Biohazardous Waste                                                                    |
|                   | Electrostatic                                                                                              | SpO <sub>2</sub>        | Not for continuous monitoring<br>(No alarm for SpO2)                                  |
| $\mathbf{X}$      | No parameter alarms                                                                                        | $\overline{\mathbb{X}}$ | Product contains no PVC<br>(polyvinyl chloride) material                              |

| Symbol              | Description                        | Symbol            | Description                                                                                                    |
|---------------------|------------------------------------|-------------------|----------------------------------------------------------------------------------------------------|
| <u> </u>            | Caution                            | $\bigotimes$      | Not made with natural rubber<br>latex                                                                                         |
|                     | Manufacturer                       | REF               | Catalog number (model<br>number)                                                                                              |
| $\sim \sim$         | Date of manufacture<br>YYYY-MM-DD  | (####             | Masimo reference number                                                                                                    |
| X                   | Storage temperature range          | SN                | Serial number                                                                                                    |
|                     | Keep dry                           |                   | Fragile, handle with care                                                                                                    |
| <u>%</u>            | Storage humidity<br>limitation     |                   | Do not use if package is<br>damaged                                                                                           |
| <b>A</b> • <b>4</b> | Atmospheric pressure<br>limitation | -                 | Equipotential Ground Terminal                                                                                                 |
| $\sim$              | AC current                         | $\langle \rangle$ | SatShare Interface                                                                                                    |
| ф                   | Fuse                               | Y                 | Wireless Symbol level                                                                                                    |
| Ċ                   | Stand-By                           | ()                | Wireless features can be used<br>in member states with the<br>restriction of indoor use in<br>France -Class 2 wireless device |
| ↔ RS-232            | RS-232 Interface                   |                   | Iris Connection                                                                                                    |
| ছ ←∕>               | Analog Out Interface               | 0<br>0<br>0       | Ethernet                                                                                                    |
| Ŷ                   | USB port                           | ÷¢€>              | Nurse Call Interface                                                                                                    |

| Symbol        | Description                                                                                                    | Symbol | Description                                                                                                    |  |
|---------------|----------------------------------------------------------------------------------------------------|--------|----------------------------------------------------------------------------------------------------|--|
| <             | Less than                                                                                                    | >      | Greater than                                                                                                    |  |
| 0             | China Restriction of<br>Hazardous Substances                                                                                                    |        | The names and content of the toxic and hazardous substances or elements shall be provided in the product instruction manual |  |
| affu indicato | Instructions/Directions for Use/Manuals are available in electronic format<br>@http://www.Masimo.com/TechDocs<br>Note: eIFU is not available in all countries. |        |                                                                                                    |  |

#### Citations

[1] The Masimo rainbow SET technology with Masimo sensors has been validated for no motion accuracy in human blood studies on healthy adult male and female volunteers with light to dark skin pigmentation in induced hypoxia studies in the range of 70%-100% SpO<sub>2</sub> against a laboratory CO-Oximeter and ECG monitor.

[2] The Masimo rainbow SET technology with Masimo sensors has been validated for motion accuracy in human blood studies on healthy adult male and female volunteers with light to dark skin pigmentation in induced hypoxia studies while performing rubbing and touching motions, at 2 to 4 Hz at an amplitude of 1 to 2 cm and a non-repetitive motion between 1 to 5 Hz at an amplitude of 2 to 3 cm in induced hypoxia studies in the range of 70%-100% SpO<sub>2</sub> against a laboratory CO-Oximeter and ECG monitor.

[3] The Rad-67 has been validated for low perfusion accuracy in bench-top testing against a Biotek Index  $2^{m*}$  simulator and Masimo's simulator with signal strengths of greater than 0.02% and transmission of greater than 5% for saturations ranging from 70%-100%.

[4] Masimo rainbow SET technology with Masimo sensors has been validated for pulse rate accuracy for the range of 25-240 bpm in bench top testing against a Biotek Index 2 simulator.

[5] SpHb accuracy has been validated on healthy and unhealthy adult male and female volunteers and on patients with light to dark skin pigmentation in the range of 8 g/dL to 17 g/dL SpHb against tHb reference blood measurements determined by HiCN methods. The SpHb accuracy has not been validated with motion or low perfusion.

[6] This represents approximate run time using a fully charged battery with all connectivity options turned off and brightness level set to level 3.

[7] This represents approximate recharge time at operating temperature of 25°C.

[8] If the batteries are to be stored for extended periods of time, it is recommended that they be stored between -20°C to +30°C, and at a relative humidity less than 85%. If stored for a prolonged period at environmental conditions beyond these limits, overall battery capacity may be diminished, and lifetime of the batteries may be shortened.

\*Registered trademark of Fluke Biomedical Corporation, Everett, Washington.

### Chapter 9: Service and Maintenance

The following chapter contains information about cleaning, battery operation, performance verification, service, repair, and warranty.

#### Cleaning

The Rad-67 is a reusable device. The device is supplied and is intended to be used non-sterile.

**WARNING:** To avoid electric shock, always turn off the Rad-67 and physically disconnect the AC power and all patient connections before cleaning.

**CAUTION:** To avoid permanent damage to the Rad-67, do not use undiluted bleach (5% - 5.25% sodium hypochlorite) or any other cleaning solution not recommended.

To surface clean the Rad-67:

 Wipe the outer surfaces using a dampened soft cloth with one of the recommended cleaning solutions twice or until the surfaces are free of any visible residue.

**Note:** Remove all accessories including boot, before cleaning the device.

Note: Pay particular attention to cracks, crevices, and hard to reach areas of the device.

- Repeat the above cleaning step using a fresh wipe.
- Allow the Rad-67 to dry thoroughly before using again.

**CAUTION:** To avoid permanent damage to the Rad-67, do not use excessive amounts of liquids to clean the device.

The surfaces of the Rad-67 may be cleaned with the following solvents or cleaning agents:

- 70% isopropyl alcohol
- Glutaraldehyde
- 10% sodium hypochlorite
- Hydrogen peroxide solution (Oxivir TB)
- Ammonium chloride

#### Performance Verification

Under normal operation, no internal adjustment or recalibration is required. Safety tests and internal adjustments should be done by qualified personnel only. Safety checks should be performed at regular intervals or in accordance with local and governmental regulations.

To test the performance of the Rad-67 following repairs or during routine maintenance, follow the procedure outlined in this chapter. If the Rad-67 fails any of the described tests, discontinue its use and correct the problem before returning the device back to the user.

Before performing the following tests, do the following:

• Connect the Rad-67 to AC power and fully charge the battery.

• Disconnect any patient cables or pulse oximetry probes from the front of the Rad-67.

#### Power-On Self-Test

#### To conduct a Power-On Self-Test

- 1. Power on the device by pressing the home button.
- 2. Upon powering on, the device should emit a tone and the Masimo logo should display.

**Note:** If the Rad-67 does not pass the Power-On Self-Test, a system failure technical alarm will be activated. See *Chapter 7: Troubleshooting* on page 71.

#### Touchscreen Function Test

#### To conduct a Touchscreen Function Test

- 1. Connect the Rad-67 to AC power.
- 2. Perform the gestures outlined in *Using the Touchscreen Interface* on page 29.

#### Maintenance

#### Battery Operation and Maintenance

The Rad-67 includes a lithium ion rechargeable battery.

Before using the Rad-67 without the AC power connected, check the battery status indicator and ensure that the battery is fully charged. See **Battery Charge Status Indicator** on page 35.

To charge the Rad-67 battery, refer to *Initial Battery Charging* on page 27.

**Note:** When battery run time is significantly reduced, it is advisable to completely discharge and fully recharge the battery.

#### Run Time for Rad-67

The following table outlines the estimated minimum run time of the battery in the Rad-67.

- The time estimates are based on a fully charged battery.
- Time estimates are also based on specific operating modes.

For optimal battery run time, configure the device to automatically adjust the brightness. See **Brightness** on page 56.

| Configuration | Operating Mode                        | Minimum run time (Est.) |
|---------------|---------------------------------------|-------------------------|
| Rad-67        | • Not connected to AC power           | 6 hours                 |
|               | • All connectivity options turned off |                         |
|               | • Brightness level set to level 3     |                         |

#### Repair Policy

Masimo or an authorized service department must perform warranty repair and service. Do not use malfunctioning equipment. Have the device repaired.

Clean contaminated and/or dirty equipment before returning, following the cleaning procedure described in Cleaning. Make sure the equipment is fully dry before packing.

To return the device for service, refer to *Return Procedure* on page 97.

#### Return Procedure

Clean contaminated/dirty equipment before returning, following instructions in Cleaning. Make sure the equipment is fully dry before packing. Call Masimo at 800-326-4890 and ask for Technical Support. Ask for an RMA number. Package the equipment securely, in the original shipping container if possible, and enclose or include the following information and items:

- A letter describing in detail any difficulties experienced with the Rad-67. Include the RMA number in the letter.
- Warranty information, a copy of the invoice or other applicable documentation must be included.
- Purchase order number to cover repair if the Rad-67 is not under warranty, or for tracking purposes if it is.
- Ship-to and bill-to information.
- Person (name, telephone/Telex/fax number, and country) to contact for any questions about the repairs.
- A certificate stating the Rad-67 has been decontaminated for bloodborne pathogens.
- Return the Rad-67 to the shipping address listed in *Contacting Masimo* on page 97 below.

#### Contacting Masimo

Masimo Corporation 52 Discovery Irvine, California 92618

www.masimo.com

Tel:+1 949 297 7000 Fax:+1 949 297 7001

#### Limited Warranty

Masimo warrants to the original end-user purchaser the Masimo-branded hardware product (Rad-67<sup>®</sup> Pulse CO-Oximeter<sup>®</sup>) and any software media contained in the original packaging against defects in material and workmanship when used in accordance with Masimo's user manuals, technical specifications, and other Masimo published guidelines for a period of 12 months and any batteries for six (6) months from the original date the Product was obtained by the end-user purchaser.

Masimo's sole obligation under this warranty is the repair or replacement, at its option, of any defective Product or software media that is covered under the warranty.

To request a replacement under warranty, Purchaser must contact Masimo and obtain a returned goods authorization number so that Masimo can track the Product. If Masimo determines that a Product must be replaced under warranty, it will be replaced and the cost of shipment covered. All other shipping costs must be paid by purchaser.

#### Exclusions

The warranty does not apply to any non-Masimo branded product or any software, even if packaged with the Product, or any Product that was: (a) not new or in its original packaging when supplied to purchaser; (b) modified without Masimo's written permission; (c) supplies, devices, or systems external to the Product; (d) disassembled, reassembled, or repaired by anyone other than a person authorized by Masimo; (e) used with other products, like new sensors, reprocessed sensors, or other accessories, not intended by Masimo to be used with the Product; (f) not used or maintained as provided in the operator's manual or as otherwise provided in its labeling; (g) reprocessed, reconditioned, or recycled; and (h) damaged by accident, abuse, misuse, liquid contact, fire, earthquake or other external cause.

No warranty applies to any Product provided to Purchaser for which Masimo, or its authorized distributor, is not paid; and these Products are provided AS-IS without warranty.

#### Limitation of Warranty

Except as otherwise required by law or altered by the purchase agreement, the above warranty is the exclusive warranty that applies to the Product and software media, and Masimo does not make any other promises, conditions, or warranties regarding the Product. No other warranty applies, express or implied, including without limitation, any implied warranty of merchantability, fitness for a particular purpose, satisfactory quality, or as to the use of reasonable skill and care. See the licensing terms for the terms and conditions that apply to and Software accompanying the Product. Additionally, Masimo will not be liable for any incidental, indirect, special, or consequential loss, damage, or expense arising from the use or loss of use of any Products or Software. In no event shall Masimo's liability arising from any Product or Software (under contract, warranty, tort, strict liability, or otherwise)

exceed the amount paid by purchaser for the Product or Software. The above limitations do not preclude any liability that cannot legally be disclaimed by contract.

#### Sales & End-User License Agreement

This document is a legal agreement between you ("purchaser") and Masimo Corporation ("Masimo") for the purchase of this Product ("Product") and a license in the included or embedded Software ("Software") except as otherwise expressly agreed in a separate contract for the acquisition of this Product, the following terms are the entire agreement between the parties regarding your purchase of this Product. If you do not agree to the terms of this agreement, promptly return the entire Product, including all accessories, in their original packages, with your sales receipt to Masimo for a full refund.

#### Restrictions

- Copyright Restrictions: The Software and the accompanying written materials are copyrighted. Unauthorized copying of the Software, including Software that has been modified, merged, or included with other software, or the written materials is expressly forbidden. Purchaser may be held legally responsible for any copyright infringement that is caused or incurred by Purchaser's failure to abide by the terms of this Agreement. Nothing in this License provides any rights beyond those provided by 17 U.S.C. §117.
- 2. Use Restrictions: Purchaser may physically transfer the Product from one location to another provided that the Software is not copied. Purchaser may not electronically transfer the Software from the Product to any other device. Purchaser may not disclose, publish, translate, release, distribute copies of, modify, adapt, translate, reverse engineer, decompile, disassemble, or create derivative works based on the Software or the written materials.
- 3. Transfer Restrictions: In no event may Purchaser transfer, assign, rent, lease, sell, or otherwise dispose of the Product or the Software on a temporary basis. Purchaser shall not assign or transfer this License, in whole or in part, by operation of law or otherwise without Masimo's prior written consent; except that the Software and all of Purchaser's rights hereunder shall transfer automatically to any party that legally acquires title to the Product with which this Software is included. Any attempt to assign any rights, duties or obligations arising hereunder other than as set forth in this paragraph shall be void.
- 4. U.S. Government Rights: If Purchaser is acquiring Software (including the related documentation) on behalf of any part of the United State Government, the following provisions apply: the Software and documentation are deemed to be "commercial software" and "commercial computer software documentation," respectively pursuant to DFAR Section 227.7202 FAR 12.212, as applicable. Any use, modification, reproduction, release, performance, display or disclosure of the Software (including the related documentation) by the U.S. Government or any of its agencies shall be governed solely by the terms of this Agreement and shall be prohibited except to the extent expressly permitted by the terms of this Agreement.

Masimo

### Index

#### A

About • 42.60 About Alerts • 35, 71 About Parameter Information • 44, 45, 46, 60 About the Action Menu • 35, 38 About the Main Screen • 31, 35 About the Status Bar • 21, 35, 36, 51, 52, 53. 56.59 About This Manual • 7 AC Power Indicator • 36, 37 Access Control • 52, 59, 79 Accessing Main Menu Options • 35, 41 Accuracy (ARMS\*) • 83 Acknowledging Alerts • 36, 72 Additional Settings • 41, 47 Additional Settings for Pi • 46 Additional Settings for SpHb • 45 Additional Settings for SpO2 • 44 Alert Interface • 71

#### B

Battery Charge Status Indicator • 36, 37, 100 Battery Operation and Maintenance • 28, 100 Bluetooth • 36, 52, 56 Brightness • 52, 59, 80, 100

#### С

Capturing Screenshots • 62 Change Network • 54, 55 Chapter 1 Technology Overview • 19 Chapter 2 Description • 25 Chapter 3 Setting Up • 27 Chapter 4 Operation • 31 Chapter 5 Spot-Check • 28, 36, 65 Chapter 6 Alerts and Messages • 71, 79 Chapter 7 Troubleshooting • 71, 75, 83, 100 Chapter 8

Specifications • 73, 83 Chapter 9 Service and Maintenance • 74, 99 Citations • 98 Cleaning • 99 Cleaning and Service Warnings and Cautions • 15 Compliance • 88 Compliance Warnings and Cautions • 16 Connecting to a Printer • 29 Connecting to Wireless Network • 29 Contacting Masimo • 79, 80, 81, 82, 101 Contraindications • 9 Customizing Windows • 39

#### D

Device Settings • 42, 52, 72 Direct Connection • 57, 58 Display Indicators • 88 Display Range • 83 Downloading Screenshots • 62

#### E

Electrical • 87 Electromagnetic Emissions • 91 Electromagnetic Immunity • 92 Environmental • 27, 87 Exclusions • 102 **F** 

#### ŀ

FastSat Overview • 45 Features • 26 Front, Top, and Bottom Views • 26, 63 Functional Oxygen Saturation (SpO2) • 20

#### G

General Description for Oxygen Saturation (SpO2) • 20 General Description for Perfusion Index (Pi) • 21 General Description for Pulse Rate (PR) • 21 General Description for Total Arterial Oxygen Content (CaO2) • 24 General Description for Total Hemoglobin (SpHb) • 23 General System Description • 25 Guidance and Manufacturer's Declarations -Electromagnetic Compliance • 91 Guidelines for Setting Up • 27

www.masimo.com

S Masimo

Rad-67

### н

Historical Data Storage • 88 Host Wireless Mode • 36, 54, 56

Indications for Use • 9 Initial Battery Charging • 27, 100

#### L

Limitation of Warranty • 102 Limited Warranty • 102 Limits of Agreement (LoA) Gauge • 69 Localization • 37, 52, 76 Low Power Mode • 38

#### Μ

Maintenance • 100 Masimo rainbow SET® Parallel Engines • 19 Masimo SET® DST • 20 Messages • 72 Ν

Navigating the Main Menu • 42 Network Printer • 57

#### N

Output Interface • 89

#### P

Parameter Settings • 41, 43 Performance Verification • 99 Performance Warnings and Cautions • 12 Performing a Spot-Check • 66 Physical Characteristics • 88 Pi Settings • 44, 46 Powering the Rad-67 ON and OFF • 28, 31, 79. 80.81 Power-On Self-Test • 100 PR Settings • 44, 45 Preparation for Use • 27 Print Sessions • 50 Printers • 29, 50, 52, 57, 69 Product Description • 9 Product Description, Features and Indications for Use • 9 Pulse CO-Oximetry vs. Drawn Whole Blood Measurements • 23

#### R

Rad-67 Battery • 28, 37, 38, 52, 59 rainbow Pulse CO-Oximetry Technology® • 21 Repair Policy • 101 Resolution • 87 Restrictions • 103 Return Procedure • 27, 101 Run Time for Rad-67 • 100

#### S

Safety Information, Warnings and Cautions . 11, 23, 27, 75 Safety Warnings and Cautions • 11 Sales & End-User License Agreement • 103 Screenshot Capture • 62 Selected Network • 53. 54 Sensitivity Modes Overview • 38, 47, 75, 77 Sessions List • 36, 48, 66, 69 Sessions Settings • 51 Signal Extraction Technology® (SET®) • 19 Signal IQ • 21 Signal IQ Indicators • 35, 47 Sounds • 37, 42, 47, 51 SpHb Accuracy Data • 70, 85 SpHb Measurements During Patient Motion • 24 SpHb Settings • 44, 45 SpO2 Performance Specifications • 84 SpO2 Settings • 44 Spot-Check Results • 49, 57, 68, 69 Spot-Check Sessions • 42, 48 Spot-Check Settings • 37, 41, 48, 49, 66 Status • 54 Successful Monitoring for SpHb • 23 Successful Monitoring for SpO2, PR and Pi -20 Symbols • 95

#### Т

Test Specifications for ENCLOSURE PORT IMMUNITY to RF Wireless Communication Equipment • 94 Touchscreen Function Test • 100 Troubleshooting Measurements • 23, 70, 73, 75 Troubleshooting Rad-67 • 79

### U

Understanding Windows • 32, 35, 39 Unpacking and Inspection • 27 Using the Touchscreen and Home Button • 31 Using the Touchscreen Interface • 31, 100

#### W

Wi-Fi • 29, 36, 52, 53, 56, 58, 82 Wireless Specifications • 89

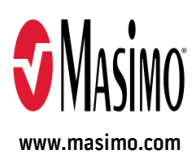

300362/LAB-10262D-1120